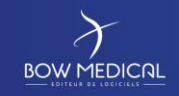

Socle commun Consultation Référence : FOR-EN14-01

Ver. 01

# SOCLE COMMUN

# DIANE ANESTHESIE CONSULTATION

| HISTORIQUE DU DOCUMENT |                      |                       |                           |  |  |  |
|------------------------|----------------------|-----------------------|---------------------------|--|--|--|
| Version                | Date de<br>rédaction | Nom du rédacteur      | Nature de la modification |  |  |  |
| 01                     | 08/06/2020           | Laeticia<br>MOTONGANE | Création de document      |  |  |  |
|                        |                      |                       |                           |  |  |  |
|                        |                      |                       |                           |  |  |  |
|                        |                      |                       |                           |  |  |  |
|                        |                      |                       |                           |  |  |  |

| Nom, fonction, visa du<br>rédacteur | Nom, fonction, visa du vérificateur | Nom, fonction, visa de<br>l'approbateur |
|-------------------------------------|-------------------------------------|-----------------------------------------|
| Laeticia MOTONGANE,                 |                                     |                                         |
| Formatrice                          |                                     |                                         |
| 2P                                  |                                     |                                         |
| Date : 08/06/2020                   | Date :                              | Date :                                  |

| DR- | EN14  | -01 | So | cle | со | mn | านเ | n |  |
|-----|-------|-----|----|-----|----|----|-----|---|--|
| ons | ultat | on  |    |     |    |    |     |   |  |

BOW MEDICAL

Modifié le : 08/06/2020

Page : 1 / 40

Socle commun

Référence : FOR-EN14-01

Consultation

r. 01

| Tab | le de           | s matières                                                 |  |  |  |  |
|-----|-----------------|------------------------------------------------------------|--|--|--|--|
| 1.  | Introduction4   |                                                            |  |  |  |  |
| 2.  | Connexion DIANE |                                                            |  |  |  |  |
| 2   | 2.1             | Exécution de l'application DIANE                           |  |  |  |  |
| 2   | 2.2             | Présentation des boutons de la fenêtre de connexion DIANE6 |  |  |  |  |
| 2   | 2.3             | Echec de connexion                                         |  |  |  |  |
| 2   | 2.4             | Localisation du poste                                      |  |  |  |  |
| 3.  | Prés            | entation du portail DIANE9                                 |  |  |  |  |
| 3   | 8.1             | Zone 1 : Les modules DIANE10                               |  |  |  |  |
| 3   | 3.2             | Zone 2 : Les fonctionnalités DIANE                         |  |  |  |  |
| 3   | 8.3             | Zone 3 : Les outils de session11                           |  |  |  |  |
| 3   | 8.4             | Zone 4 : Informations et module de saisie rapide11         |  |  |  |  |
| 3   | 8.5             | Focus sur la fonctionnalité DIANE Manager12                |  |  |  |  |
| 4.  | Prés            | entation du module de consultation12                       |  |  |  |  |
| 4   | 1.1             | Recherche d'un patient13                                   |  |  |  |  |
| 4   | 1.2             | Création un dossier patient14                              |  |  |  |  |
| 5.  | Navi            | gation dans le dossier patient20                           |  |  |  |  |
| 5   | 5.1             | Zone Patient et barre de fenêtre                           |  |  |  |  |
| 5   | 5.2             | Zone intervention                                          |  |  |  |  |
|     | 5.2.2           | Les boutons de la zone d'intervention21                    |  |  |  |  |
|     | 5.2.2           | 2 Le champ de la zone interventions                        |  |  |  |  |
| 5   | 5.3             | Présentation des onglets23                                 |  |  |  |  |
|     | 5.3.2           | 1 Onglet Administratif                                     |  |  |  |  |
|     | 5.3.2           | 2 Onglet antécédents / Traitements24                       |  |  |  |  |
|     | 5.3.3           | 3 Onglet examens cliniques                                 |  |  |  |  |
|     | 5.3.4           | 4 Onglet Paraclinique29                                    |  |  |  |  |
|     | 5.3.5           | 5 Onglet Conclusion / visite                               |  |  |  |  |
|     | 5.3.6           | 5 Le tableau des Eléments importants / Transmissions31     |  |  |  |  |
|     | 5.3.7           | 7 La traçabilité dans DIANE32                              |  |  |  |  |
|     | 5.3.8           | 3 Onglet ambulatoire                                       |  |  |  |  |
|     | 5.3.9           | 9 Onglet Résumé                                            |  |  |  |  |
|     | 5.3.2           | 10 Onglet Documents                                        |  |  |  |  |
|     | 5.3.2           | 11 Onglet Traitements / prémédications                     |  |  |  |  |

Modifié le : 08/06/2020

Page : 2 / 40

| $\mathcal{F}$      | Socle commun | Référence : FOR-EN14-01 |
|--------------------|--------------|-------------------------|
|                    | Consultation | Ver. 01                 |
| 6. Conclusion :    |              |                         |
| 6.1 Impressions    |              |                         |
| 6.2 Clôture et tra | ansfert      |                         |

| FOR-EN14-01 Socle commun |  |
|--------------------------|--|
| Consultation             |  |

Modifié le : 08/06/2020

Page : **3 / 40** 

|                | Socle commun<br>Consultation | Référence : FOR-EN14-01<br>Ver. 01 |
|----------------|------------------------------|------------------------------------|
| 1. Introductio | on                           |                                    |

Ce document a pour but de fournir un contenu de base à l'utilisation du logiciel DIANE correspondant. Celui-ci ne se veut pas exhaustif, notamment du fait des nombreuses possibilités de paramétrage de l'application.

Néanmoins le but est de permettre aux utilisateurs d'évoluer correctement dans le logiciel, ainsi que de former les utilisateurs, ce qui demande un minimum de compréhension de son fonctionnement.

La formation **CONSULTATION** est destinée aux futurs utilisateurs DIANE. Elle se déroule sur une durée de **2H30**.

Pour toutes questions complémentaires, nous sommes joignables aux coordonnées suivantes :

Commenté [NC1]: J'éviterai de préciser une catégorie de professionnel au risque d'en oublier. Tout dépend de l'organiation Commenté [XB2R1]: ok Commenté [NC3]: Elle dure 2h30

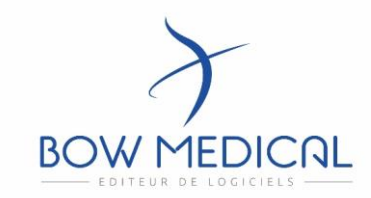

BOW médical Adresse postale : 43 avenue d'Italie - 80090 AMIENS

> Tél : 03.60.03.24.68 Fax : 09.72.29.34.87

Mail : contact@bowmedical.fr Site internet : https://bowmedical.com/

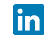

FOR-EN14-01 Socle commun Consultation

OW MEDICAL

Modifié le : 08/06/2020

Page : 4 / 40

| $\left  \right\rangle$                                                              | Socle commun                                                                                                    | Référence : FOR-EN14-01                                                                     |                                                                                                    |
|-------------------------------------------------------------------------------------|----------------------------------------------------------------------------------------------------|---------------------------------------------------------------------------------------------|----------------------------------------------------------------------------------------------------|
| BOWMEDICAL                                                                          | Consultation                                                                                                    | Ver. 01                                                                                     |                                                                                                    |
| <ol> <li>Connexion DIANE</li> <li>2.1 Exécution de l'applic</li> </ol>              | et présentation du portail DIANE                                                                                                    |                                                                                             | Commenté [NC4]: Je crois que ça n'est pas la bonne résentation                                                                                                    |
| Diane : connexion  Diane : connexion  Use marque de BOW MEDICRL  Alas  SYSDIANEB  4 | Pour se connecter à DIANE, deux possibilités<br>deux icônes suivantes présentes sur le bureau<br>tâches :<br>- Double cliquez sur l'icône DIANE o<br>fenêtre de connexion DIANE s'ouvre.                                                                                                    | , cliquez sur une des<br>i ou dans la barre des<br>de votre bureau, la                      | Commenté [NCS]: peut-être peut-on positionner la capture<br>pres la méthode pour y acceder ?<br>SysDIANE" est un compte paramétreur universel nous permettant<br>le nous avec les droits max Je pense qu'il ne devrait etre sur<br>ucun screen. Certains utilisateurs de la base ont des droits max<br>our faciliter la demo. |
| Identifiant<br>SYSDIANE                                                             | <ul> <li>Double cliquez sur l'icône Consultar<br/>fenêtre de connexion DIANE s'ouvre.</li> </ul>                                                                                                    | tion directement, la                                                                        | Commenté [ML8]: ancien logo "as usual"                                                                                                    |
|                                                                                     | Dans les deux cas, la fenêtre de connexion DIA<br>afin de renseigner votre identification.                                                                                                    | NE ci-dessus s'ouvre                                                                        | Commenté [ML9]: Faire une recherche dans tout le document et<br>nettre DIANE en Majuscule                                                                                                    |
| Diaserveu<br>47.1.100<br>Alerte !<br>Veuloc la modifier.                            | <ul> <li>Indiquez votre mot de passe, puis cliq</li> <li>« connexion » ou sur la touche ENTREE de vo</li> <li>La <u>première connexion</u> fait apparaitre la fené</li> <li>Il est nécessaire de modifier votre mot de p</li> <li>fenêtre ne s'affiche plus. Cf <i>Zone 3 : Les outil</i>.</li> </ul> | uez sur le bouton<br>tre clavier.<br>Ètre suivante.<br>passe pour que cette<br>s de session | Commenté [ML10]: Ancien logo<br>Commenté [XB11R10]: Impossible de reproduire la fenetre                                                                                                    |
|                                                                                     |                                                                                                    |                                                                                             |                                                                                                    |
| -OR-EN14-01 Socle commun                                                            | $\mathcal{F}$                                                                                                    | Modifié le : 08/06/2020                                                                     |                                                                                                    |
| Consultation                                                                        | BOWMEDICAL                                                                                                    | Page : <b>5 / 40</b>                                                                        |                                                                                                    |

| BOW MEDICAL                                                                                                    | Socle o<br>Consi                                                                                                    | commun<br>ultation                                                                                 | Référence : FOR-EN14-01                                                                    |                                                                                                    |
|----------------------------------------------------------------------------------------------------|----------------------------------------------------------------------------------------------------|----------------------------------------------------------------------------------------------------|--------------------------------------------------------------------------------------------|----------------------------------------------------------------------------------------------------|
|                                                                                                    |                                                                                                    |                                                                                                    | Ver. 01                                                                                    |                                                                                                    |
| 2.2 Présentation                                                                                                    | des boutons de la fenêr                                                                                                    | tre de connexion DIANE                                                                             | ȍ :                                                                                        |                                                                                                    |
| Au sulvoi des boutone                                                                                                    | , lears tonetions respectives                                                                                                    |                                                                                                    |                                                                                            |                                                                                                    |
|                                                                                                    | Consulter les informations<br>Modifier de mot de passe<br>Modifier l'utilisateur coura<br>Verrouiller la station DIANI<br>Quitter l'application DIANE | de la version utilisée<br>int<br>E                                                                 |                                                                                            |                                                                                                    |
| Forcer la mise en mode déconnecté                                                                                                    | Permet de forcer la mise en                                                                                                    | n mode déconnecté                                                                                  | do votro doviar)                                                                           | Commenté [NC12]: pourquoi il ne veut pas s'aligner ?                                                            |
| Connexon                                                                                                    | Bouton de connexion (ega                                                                                                    |                                                                                                    | de votre clavier)                                                                          | <b>Commenté [XB13R12]:</b> question de mise en page et de différence de taille de la forme. On laisse en l'état |
| 2.3 Echec de con                                                                                                    | nexion                                                                                                    |                                                                                                    |                                                                                            |                                                                                                    |
| Information Echec de c                                                                                                    | oppexign                                                                                                    | Si le mot de passe est err                                                                         | oné, la fenêtre <mark>d'éche</mark> c de                                                   | Commenté [ML14]: échec                                                                                          |
| Lore de C<br>Le mot de                                                                                                    | omexani<br>passe sabi comporte une erreur.                                                                                                    | Verifiez votre mot de passe<br>informatique/ formateur<br>majuscules et minuscules, e              | avec votre référent / service<br>. Veillez à respecter les<br>t ne pas utiliser d'accents. |                                                                                                    |
|                                                                                                    |                                                                                                    |                                                                                                    |                                                                                            |                                                                                                    |
| 2.4 Localisation (<br>Confirmation                                                                                                    | du poste                                                                                                    | Après saisie du mot de pass<br>de localisation de poste s'                                         | e, la fenêtre de <u>confirmation</u><br>ouvre. Il faut confirmer ou                        |                                                                                                    |
| Snon, vous serez i                                                                                                    | nvite a modifier remplacement du poste.                                                                                                    | definir l'emplacement soun<br>de l'établissement)                                                  | aite. (Selon le parametrage                                                                | Commenté [NC15]: confirmer ?                                                                                    |
| 47.3.8 Ou                                                                                                    | i X Non                                                                                                    | ,                                                                                                  |                                                                                            |                                                                                                    |
|                                                                                                    |                                                                                                    | Si your cliquez sur NON la fanôtra da cálaction d                                                  |                                                                                            |                                                                                                    |
| Sélectionnez le service,                                                                                                    | le bloc et la salle auxquels votre                                                                                                    | localisation de poste s'ouvre                                                                      | e alors.                                                                                   | Commenté [NC17]: ça veut dire quoi ?                                                                            |
| poste est actuellement i<br>Service Service Ar                                                                                                    | rattache :                                                                                                    |                                                                                                    |                                                                                            | Commenté [XB18R17]: suppr                                                                                       |
| Bloc opéra<br>Salle Salle1<br>Fonction de la s<br>Consultatió<br>Salle de ré<br>Salle de ré<br>Salle1<br>Salle2<br>Salle2<br>Salle2<br>Salle4<br>Salle4<br>Salle5<br>Salle5<br>Sall5<br>Sall5 | toire                                                                                                    | Choisissez le service,<br>Puis le bloc,<br>Puis la salle souhaitée<br>(Consultation dans notre exe | emple).                                                                                    |                                                                                                    |
|                                                                                                    |                                                                                                    | ۶                                                                                                  | Modifié le : 08/06/2020                                                                    |                                                                                                    |
| Consultation                                                                                                    | BOWN                                                                                                    |                                                                                                    | Page : <b>6 / 40</b>                                                                       |                                                                                                    |

| <image/> <complex-block>       Yes     Balanda     Yes     Yes       Yes     Yes     Yes</complex-block>                                                                                                    |                                                                                                    |                                                                                                    |                                                                                                    |                                                                   |                                                                                                    |
|----------------------------------------------------------------------------------------------------|----------------------------------------------------------------------------------------------------|----------------------------------------------------------------------------------------------------|----------------------------------------------------------------------------------------------------|-------------------------------------------------------------------|----------------------------------------------------------------------------------------------------|
| <complex-block>         Contraction       ex. dt         Image: Contraction       Image: Contraction         Image: Contraction       Image: Contraction         Image: Contraction       <t< th=""><th><math>\mathcal{F}</math></th><th>Socie</th><th>commun</th><th>Référence : FOR-EN14-01</th><th></th></t<></complex-block>                                                                                                    | $\mathcal{F}$                                                                                                    | Socie                                                                                                    | commun                                                                                                    | Référence : FOR-EN14-01                                           |                                                                                                    |
| <complex-block></complex-block>                                                                                                    |                                                                                                    |                                                                                                    | uitation                                                                                                    | Ver. 01                                                           |                                                                                                    |
| <text><text><text><text><text><text><text></text></text></text></text></text></text></text>                                                                                                    | Localisation du poste         Sélectionnez le service,         poste est actuellement ra         Service       Service An         Bloc       Bloc opérat         Salle       Consultation         Fonction de la salle : Consultation         Défaut | e bloc et la salle auxquels votre<br>attaché :<br>esthésie •<br>oire •<br>n •<br>ion                                                                                                    | Permet de définir la<br>localisation par défaut (s<br>station utilisée actuellemen                                                                                  | a localisation choisie comme<br>électionnée d'office sur la<br>tļ | Commenté [NC19]: prob de mise en page et je ne comprends<br>pas ce qui se dit apres l'ouverture de parenthesse<br>Commenté [XB20R19]: oui                                    |
| Comment([V22221]: do:<br>Comment([V22221]: do:<br>Comment([V22221]: do:<br>Comment([V22221]: do:<br>Comment([V22221]: do:<br>Comment([V22221]: do:<br>Comment([V22221]: do:<br>Comment([V22221]: do:<br>Comment([V22221]: do:<br>Comment([V22221]: do:<br>Comment([V22221]: do:<br>Comment([V22221]: do:<br>Comment([V22221]: do:<br>Comment([V222221]: do:<br>Comment([V222221]: do:<br>Comment([V222221]: do:<br>Comment([V222222]: do:<br>Comment([V222222]: do:<br>Comment([V22222]: do:<br>Comment([V22222]: do:<br>Comment([V22222]: do:<br>Comment([V22222]: do:<br>Comment([V22222]: do:<br>Comment([V22222]: do:<br>Comment([V22222]: do:<br>Comment([V2222]: do:<br>Comment([V222]: do:<br>Comment([V22]: do:<br>Comment([V222]: do:<br>Comment([V22]: do:<br>Comment([V22]: do:<br>Comment([V22]: do:<br>Comment([V22]: do:<br>Comment([V22]: do:<br>Comment([V22] |                                                                                                    |                                                                                                    |                                                                                                    |                                                                   |                                                                                                    |
| Apple valiability of house emplatient is the logical vois inducte of in doir recentance poor preduce<br>en compte les chargements de localisation de post.                                                                                                    | A nu à nu cliaistic mais un                                                                                                    |                                                                                                    | al                                                                                                    |                                                                   | Commenté [XB22R21]: oui                                                                                                    |
| Pre-rouse ben dans : <ul> <li>                 1 - sate "consistent"                 <ul> <li></li></ul></li></ul>                                                                                                    | Information<br>4.7.4.1                                                                                                    | n<br>L'application va être re-démarrée por<br>Constant<br>Constant<br>Const | ur prendre en compte les changements.<br>k<br>La fenêtre de connexion s'<br>Saisissez une nouvelle fois<br>(Pour plus d'infos, Cf. poir<br>La fenêtre de localisati | 'ouvre à nouveau.<br>s votre mot de passe.<br>ht précédent).      |                                                                                                    |
| • Du bloc 'Bloc opératore' ?       iocalisation du poste avec le dernier choix sélectionné.         • Sinon, vous serez ivité à modifier l'emplacement du poste       Sélectionnez OUI și la localisation est correcte, și vous choisissez non, vous pourrez modifier l'emplacement (Cf. procédure précédente).       Commenté [NC25]: Si la localisation est bonne, sélectionnez l'ouveau faire la procedure précedemment décrite         Commenté [NC25]: Si la localisation est correcte, si vous choisissez non, vous pourrez modifier l'emplacement (Cf. procédure précédente).       Commenté [NC25]: Si la localisation est bonne, sélectionnez "ouveau faire la procedure précedemment décrite         Commenté [NC25]: si la localisation est correcte, si vous choisissez non, vous pourrez de nouveau faire la procedure précedemment décrite       Commenté [NC25]: si la localisation est bonne, sélectionnez "ouveau faire la procedure précedemment décrite         Commenté [NC25]: si la localisation est correcte, si vous choisissez non, vous pourrez de nouveau faire la procedure précedemment décrite       Commenté [NC25]: si la localisation est course de nouveau faire la procedure précedement décrite         Commenté [NC25]: reformulation       Modifié le : 08/06/2020       Page : 7/40                                                                                                    | Etes-vous bien dar                                                                                                    | is :<br>"Consultation"                                                                                                    | demande de nouveau la                                                                                                    | confirmation de la                                                | Commenté [NC23]: "de nouveau"                                                                                                    |
| I'emplacement (Cf. procédure précédente).       Commenté [NC25]: Si la localisation est bonne, sélectionnez "OUI", sinon vous pouver l'NON" et vous pourrez de nouveau faire la procedure précédemment décrite         DR-EN14-01 Socle commun onsultation       Modifié le : 08/06/2020         Page : 7/40                                                                                                    | - Du bloc<br>Sinon, vous serez<br>4.7.5.19665                                                                                                    | "Bloc opératoire" ?<br>invité à modifier l'emplacement du poste.                                                                                                    | Sélectionnez OUI si la loca<br>si vous choisissez non, vo                                                                                                    | lisation est correcte,<br>bus pourrez modifier                    | Commente [XB24R23]: ok                                                                                                    |
| DR-EN14-01 Socle commun<br>onsultation                                                                                                    |                                                                                                    |                                                                                                    | l'emplacement (Cf. procéc                                                                                                    | dure précédente).                                                 | Commenté [NC25]: Si la localisation est bonne, sélectionnez<br>"OUI", sinon vous pouvez indiquer "NON" et vous pourrez de<br>nouveau faire la procedure précedemment décrite |
| DR-EN14-01 Socle commun<br>onsultation BOW MEDICAL Modifié le : 08/06/2020<br>Page : 7 / 40                                                                                                    |                                                                                                    |                                                                                                    |                                                                                                    |                                                                   | Commenté [XB26R25]: reformulation                                                                                                    |
| OR-EN14-01 Socle commun     BOW MEDICAL     Page : 7 / 40                                                                                                    |                                                                                                    |                                                                                                    | ×                                                                                                    | Modifié le : 08/06/2020                                           |                                                                                                    |
|                                                                                                    | OR-EN14-01 Socle commun<br>onsultation                                                                                                    | BOWN                                                                                                    |                                                                                                    | Page : <b>7 / 40</b>                                              |                                                                                                    |

С

| BOW MEDICAL Consultation Ver. 01 | $\mathcal{F}$ | Socle commun | Référence : FOR-EN14-01 |
|----------------------------------|---------------|--------------|-------------------------|
|                                  |               | Consultation | Ver. 01                 |

Le portail d'accueil s'ouvre automatiquement et donne accès aux différents modules et fonctionnalités de DIANE.

Version 4.7.5

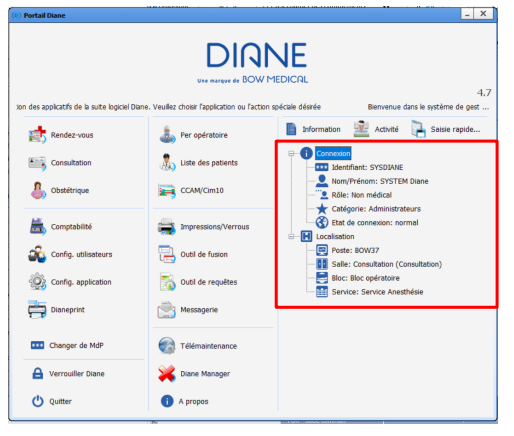

Si un module est grisé, la fonction n'est pas activée dans l'établissement.

Exemple : Un centre ayant uniquement le module Consultation sans le module Per opératoire.

La partie de droite (encadrée) permet rapidement de confirmer la localisation du poste :

Bloc - Salle de consultation

Poste BOW 37

#### Utilisateur SYSDIANE

Le texte défilant en haut de l'application est paramétrable.

Le portail d'accueil est accessible dans la barre des taches via l'icône suivante : Commenté [NC27]: a voir si vous mettez cette phrase ou celle retiree tout à l'heure. mais celle ci est tres bien! Commenté [XB28R27]: Choix 2 et suppr de la précédente

Commenté [NC29]: "activée" ? Commenté [XB30R29]: oui

**Commenté** [NC31]: peut on avoir qq chose pour montrer qu'on change de sujet ?

et peut etre encadrée la zone de laquelle on parle

Commenté [XB32R31]: fait

BOW MEDICAL

Modifié le : 08/06/2020

Page : 8 / 40

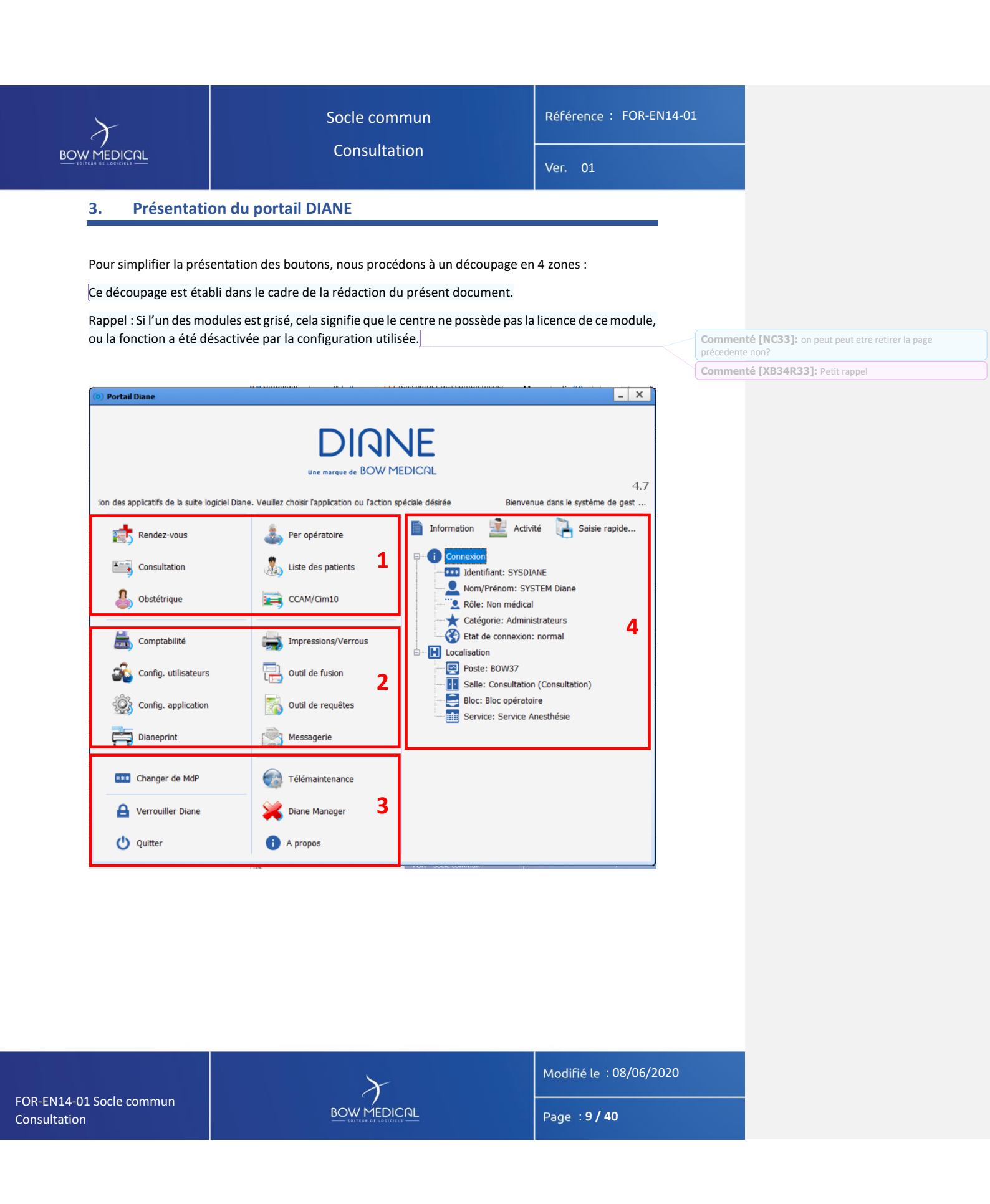

Socle commun Consultation Référence : FOR-EN14-01

er. O

# 3.1 Zone 1 : Les modules DIANE

| Zone | Boutons         | Fonctions                                                         |                                   |  |                                 |
|------|-----------------|-------------------------------------------------------------------|-----------------------------------|--|---------------------------------|
|      | Rendez-vous     | Permet d'accéder au module de gestion des rendez-vous.            | $\overline{\boldsymbol{\lambda}}$ |  | Commenté [N<br>rognés pour rent |
|      | Consultation    | Permet d'accéder au module de la Consultation pré-anesthésique.   | 1                                 |  | Commenté [X<br>fonctionne bien. |
|      | Per opératoire  | Permet d'accéder au Per opératoire ou post opératoire.            |                                   |  | Commenté [N                     |
| 1    | Post opératoire |                                                                   |                                   |  | Commenté [N                     |
|      | Obstétrique     | Permet d'accéder à l'Obstétrique.                                 |                                   |  |                                 |
|      | Réanimation     | Permet d'accéder à la Réanimation.                                |                                   |  |                                 |
|      | CCAM/Cim10      | Permet d'accéder au Formulaire de saisie des codes CCAM et CIM10. |                                   |  |                                 |

# 3.2 Zone 2 : Les fonctionnalités DIANE

| Zones | Boutons              | Fonctions                                                                                                    |
|-------|----------------------|----------------------------------------------------------------------------------------------------|
|       | Comptabilité         | Permet d'accéder au formulaire de comptabilité.                                                                              |
|       | Messagerie           | Permet d'accéder à la messagerie inter poste de DIANE.                                                                       |
|       | Config. utilisateurs | Permet d'accéder à la Configuration des utilisateurs, des droits<br>d'accès et du site. Cet outil est réservé aux référents. |
|       | Config. application  | Permet d'accéder à la Configuration des listes. Cet outil est réservé<br>aux référents.                                      |
| 2     | Dianeprint           | Permet d'accéder à l'application DIANEPrint. Cet outil est réservé<br>aux référents.                                         |
|       | impressions/Verrous  | Permet d'accéder au Gestionnaire des impressions et des verrous.<br>Cet outil est réservé aux référents.                     |
|       | Outil de fusion      | Permet d'accéder à l'outil de Fusion des dossiers. Cet outil est réservé aux référents.                                      |
|       | Outil de requêtes    | Permet d'interroger la base de données DIANE. Cet outil est réservé<br>aux référents.                                        |

FOR-EN14-01 Socle commun Consultation

BOW MEDICAL

Modifié le : 08/06/2020

Page : 10 / 40

**Commenté [NC35]:** est ce que les screens pourraient etre rognés pour rentrer proprement dans le tableau ?

**Commenté [XB36R35]:** voir si problème d'affichage, moi ca fonctionne bien.

Commenté [NC37]: "accès au module... "

Commenté [NC38]: et la liste des patients ?

| 5-          |  |
|-------------|--|
| 1           |  |
| BOW MEDICAL |  |
|             |  |

Socle commun Consultation Référence : FOR-EN14-01

Ver. 0

# 3.3 Zone 3 : Les outils de session

| Zones | Boutons                    | Rôles                                                                                                    |
|-------|----------------------------|----------------------------------------------------------------------------------------------------|
|       | X Diane Manager            | Permet d'accéder à DIANE Manager qui va vous permettre de fermer ou relancer toutes les applications DIANE.                                                                                                    |
|       | *** Changer de MdP         | Permet de changer le mot de passe de l'utilisateur connecté.                                                                                                    |
|       | <b>A</b> Verrouiller Diane | Permet de verrouiller la station DIANE.                                                                                                    |
| 3     | i A propos                 | Permet de visualiser la version de DIANE qui est installée sur l'ordinateur.                                                                                                    |
|       | Télémaintenance            | Permet d'accéder directement à la page Internet de<br>télémaintenance pour que la société BOW Médical puisse prendre<br>le contrôle de votre ordinateur via Internet. Un code de session<br>vous sera systématiquement indiqué lors de toute prise de main à |
|       |                            | distance.                                                                                                    |
|       | 😃 Quitter                  | Permet de termer l'application DIANE.exe.                                                                                                    |

# 3.4 Zone 4 : Informations et module de saisie rapide

| Zones | Boutons       | Rôles                                                                                 |             |                                                        |
|-------|---------------|---------------------------------------------------------------------------------------|-------------|--------------------------------------------------------|
|       | Activitó      | Permet de visualiser les interventions terminées ou en cours                          | Comme       | nté [NC39]: est precise une ligne en dessous. Mieux    |
|       |               | (Interventions en cours, Patients sortis de la salle d'opération et actuellement en   | la ligne er | dessous. on pourrait enlever ici pour eviter la redite |
|       |               | transit, Patients en salle de réveil, Interventions terminées dans les dernières 24   | Comme       | nté [XB40R39]: ok                                      |
|       |               | heures, Patients en cours de transfert de lit de réveil).                             |             |                                                        |
| 4     |               | Permet de visualiser l'identité de la personne connectée et de localiser l'ordinateur |             |                                                        |
|       |               | sur lequel vous travaillez.                                                           |             |                                                        |
|       | Colois anaide | Permet d'utiliser des requêtes pour filtrer les dossiers patients selon des critères  |             |                                                        |
|       | Saisie rapide | correspondant à des contenus des dossiers patients                                    | Comme       | nté [NC41]: à reformuler tout en rajoutant que les     |
|       |               |                                                                                       | dossiers s  | eront renseignable directement à partir de la liste    |

Commenté [XB42R41]: reformulation mais pas plus de détail. Il s'agit d'une présentation de bouton

à

FOR-EN14-01 Socle commun Consultation

BOW MEDICAL

Modifié le : 08/06/2020

Page : **11 / 40** 

|                                                                                                    | Socle commun                                                                           | Référence : FOR-EN14-  | -01                           |                                                                                        |
|----------------------------------------------------------------------------------------------------|----------------------------------------------------------------------------------------|------------------------|-------------------------------|----------------------------------------------------------------------------------------|
|                                                                                                    |                                                                                        | Ver. 01                |                               |                                                                                        |
| 3.5 Focus sur la f                                                                                                    | onctionnalité DIANE Manager                                                            |                        |                               |                                                                                        |
| Parallèlement à la prés                                                                                                    | sentation du portail, la fonctionnalité DIANE Manager doit                             | être abordée, compte   |                               |                                                                                        |
| tenu de ses effets. En                                                                                                    | cas de dysfonctionnement bloquant de l'application, il e                               | st possible de fermer  | Comment                       | té [NC43]: Non nécessaire. = à retirer                                                 |
| toutes les applications                                                                                                    | relatives à DIANE à l'aide de DIANE Manager.                                           |                        | <b>Comment</b><br>présentatio | té [XB44R43]: C'est pour expliquer qu'on sort de la<br>n générale pour faire un focus. |
| Notez que l'utilisatio                                                                                                    | n de DIANE Manager peut provoquer des pertes de de                                     | onnées sur le dossier  | Comment                       | té [NC45]: "toutefois" mais non nécessiare                                             |
| patient pris en charge                                                                                                    | <ul> <li>Demandez à vos référents des instructions sur l'usage of</li> </ul>           | le celui-ci.           | Comment                       | <b>té [XB46R45]:</b> ok                                                                |
| Diane Manager                                                                                                    | Cela vous évite de passer par le gestionnaire des tâc                                  | nes de Windows qui     |                               |                                                                                        |
|                                                                                                    | n'est pas forcément accessible de tous les utilisateurs.                               |                        | Comment                       | té [NC47]: et pas forcement accessible                                                 |
|                                                                                                    |                                                                                        |                        | Comment                       | <b>té [XB48R47]:</b> ok                                                                |
| ×                                                                                                    | La fenêtre suivante s'ouvre afin de proposer : l'arrêt de                              | DIANE la relance de    |                               |                                                                                        |
| Eviliavita de litizativaspe past expender des partes<br>instandables de donades?<br>Vacilier ne l'utiliser qu'en cas d'âtrache nécesani. | DIANE ou ne rien faire (qui permet de fermer cette fer                                 | être et revenir sur le | Comment                       | té [NC49]. Deux points retour à la ligne et liste visuel                               |
| 🗱 Anthra Sawa 😛 Subaccor Sawa 🖌 Ne rien Taire                                                                                            | portail).                                                                              |                        | des trois ac                  | tions possible et de leur effet.                                                       |
| When the                                                                                                    | Si vous choisissez l'arrêt, DIANE s'arrêtera automatiqu                                | ement et toutes les    | Comment                       | té [XB50R49]: Impossible d'illustrer ou aucun interet                                  |
| DIONE                                                                                                    | fenêtres associées seront fermées.                                                     |                        |                               |                                                                                        |
|                                                                                                    | Si vous choisissez de relancer DIANE, le logiciel va « reb<br>la fenêtre de connexion. | ooter » et revenir sur |                               |                                                                                        |

# 4. Présentation du module de consultation

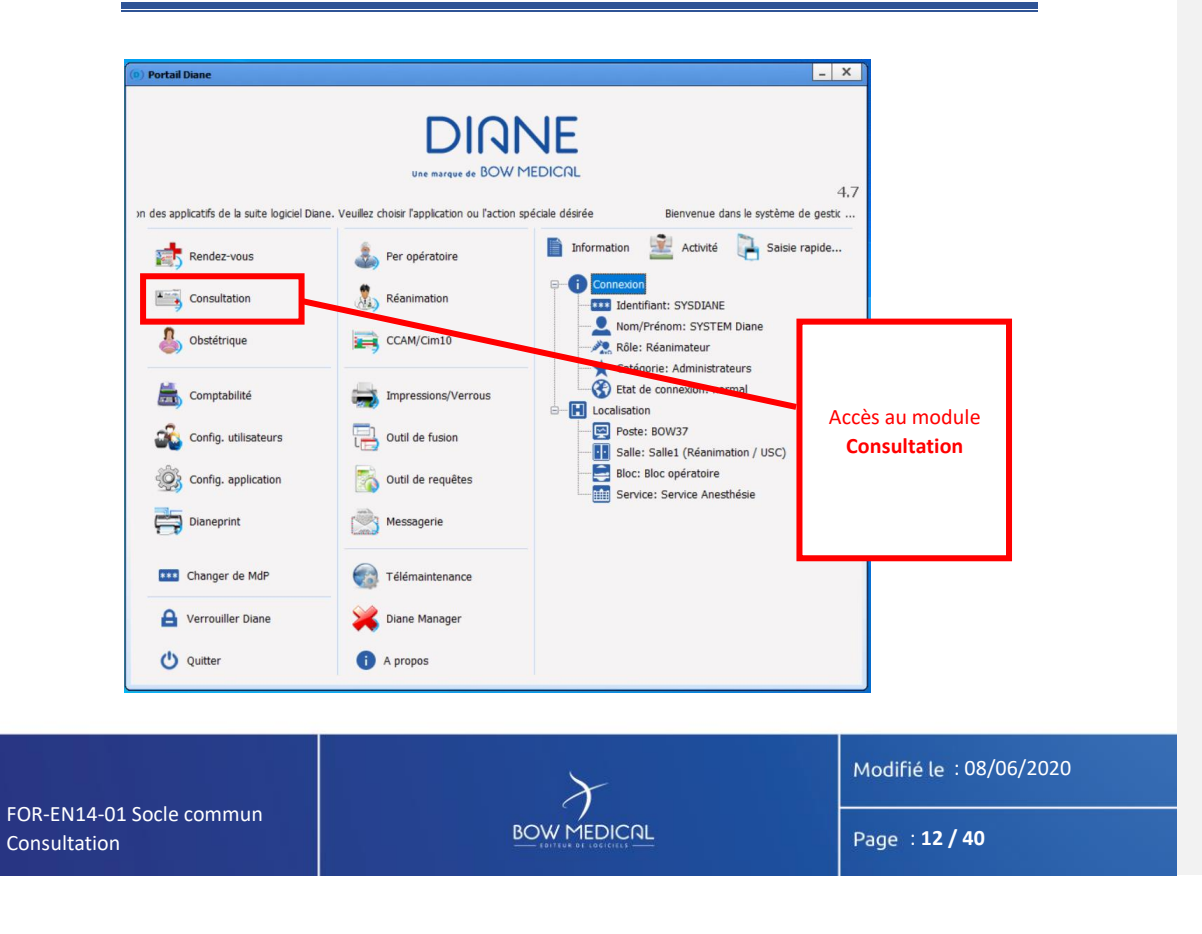

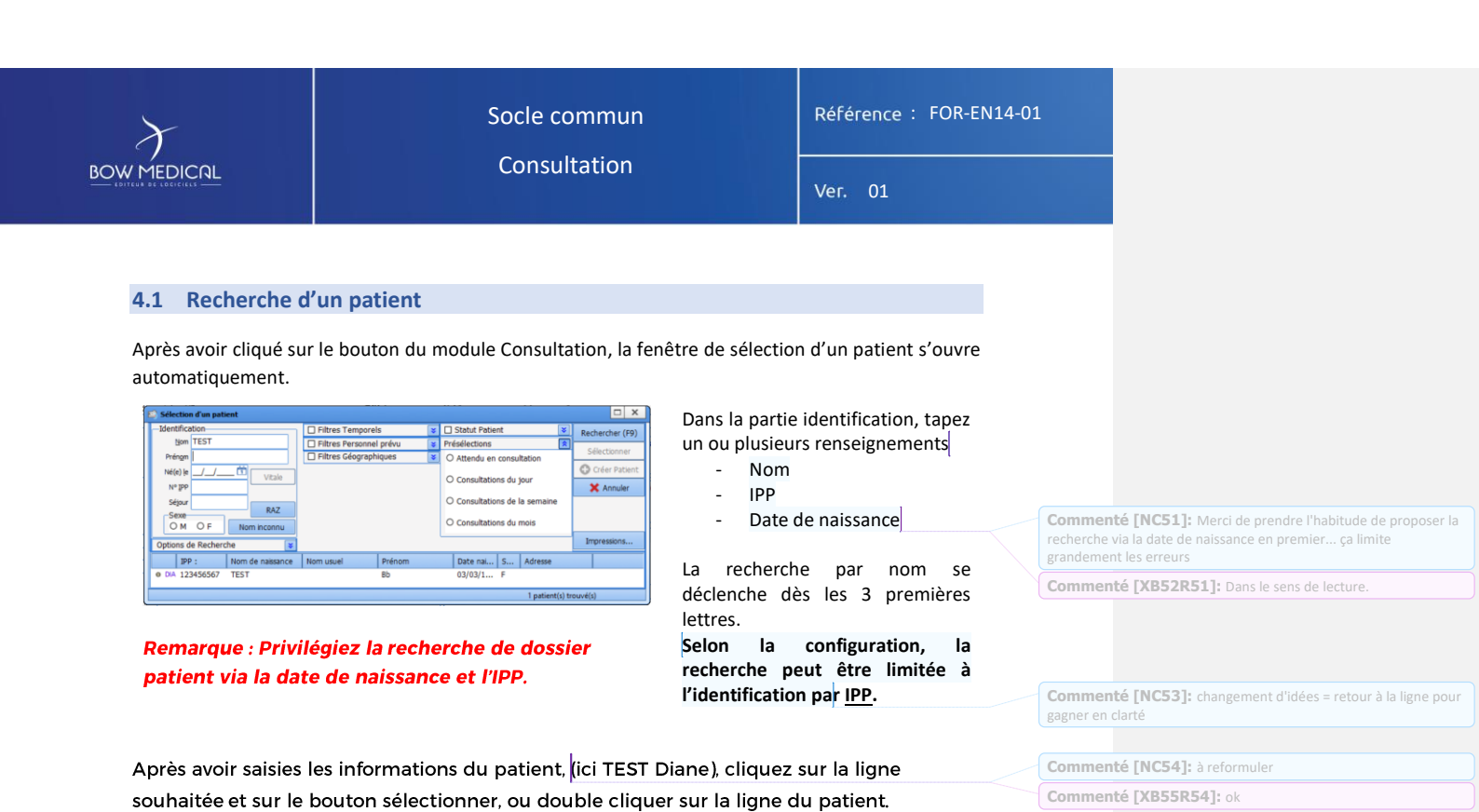

Il est possible de faciliter la recherche via les options et filtres suivants :

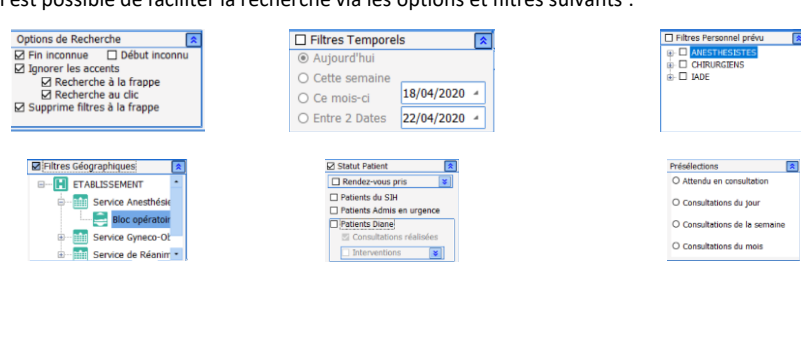

|                                          | ×           | Modifié le : 08/06/2020 |
|------------------------------------------|-------------|-------------------------|
| FOR-EN14-01 Socle commun<br>Consultation | BOW MEDICAL | Page : <b>13 / 40</b>   |
|                                          |             |                         |

| $\left  \right\rangle$ | Socle commun | Référence : FOR-EN14-01 |
|------------------------|--------------|-------------------------|
| BOW MEDICAL            | Consultation | Ver. 01                 |

S'ouvre alors le dossier du patient sélectionné. Le premier onglet visible est paramétrable (ici : administratif).

| Consultation Pré anesthésique                                                                     | Utilisateur connectii : SV       | rSTEH Diane - TEST 8b (ne(e) le 03                                | 03/1950)                           |                     |                                                          |                                                          |                     | - 6 X           |
|---------------------------------------------------------------------------------------------------|----------------------------------|-------------------------------------------------------------------|------------------------------------|---------------------|----------------------------------------------------------|----------------------------------------------------------|---------------------|-----------------|
| teent Nom de nakkans<br>Selection<br>du patient TEST<br>Nom vavel<br>Sake<br>O M ⊕ F Prinom<br>Bb | ce Interv                        | Avention(s) Date a<br>ouvelie E 05/03/2020 70<br>hamps<br>is saar | gé Taile Poids<br>ans 160 cm 65 Kg | Interve<br>Colectom | ation v<br>e drote 3                                     | Enregistrer<br>§ Fermer<br>Drpomer<br>Options<br>Reprise | ]                   |                 |
| Administratif SATCD ( Tratem                                                                      | ents Exam, cliques               | Panchique Conclusio                                               | Visite Ambulatore                  | Divers              | libre 1                                                  | libre 2                                                  | Visumé Documents (0 | Trat. / Préméd. |
| prenations patient<br>16(e) le<br>(03/03/195<br>Adresse                                           | Deu de natisance<br>D<br>Code po | N* 199<br>123456567<br>stal Vile                                  | 11" de 5.5.<br>Télé                | Situation de fa     | nde Profession                                           | ce email                                                 |                     |                 |
| orrepondants                                                                                      |                                  | II. Médecin traitant                                              | b                                  | Médecin adres       | seur b                                                   | Correspondar                                             | ts b-               |                 |
| tervention<br>te de consultation Date D'inter<br>5/03/2020 05/03/2020                             | v.prévie                         | Anesthésiste en CS<br>Diene SYSTEM                                | 1 b                                | Anesthésiste(s) p   | nlvu(s) 5-                                               | Chinurgien(s) pré                                        | ni(s) b-            |                 |
| nvice demandeur Bioc op<br>vice chrungle prévue Sale<br>BLOC Consult                              | vératore •                       | Type d'intervent<br>Colectome droite                              | km(s) prévue(s)                    | 1 b                 | Intern<br>se complète automatiqueme<br>Colectorme droite | rention(s) réalisée(s)<br>nt après intervention          | 1 15                |                 |
| Mode d'admission Crcons<br>B Hospitalisation O Pro<br>O Ambulatore O Urg                          | tancos<br>grammé<br>ence         | Motif d'Hops                                                      | telisation                         | 45                  | istore de la maladie                                     |                                                          |                     |                 |
| Postion sur table<br>O Décubitus Donsei O Gén<br>O Décubitus Latéral drt O Ass                    | nu-pectorale<br>ise              | ICAM                                                              |                                    |                     | 3M10                                                     |                                                          |                     |                 |
| O Décubitus Ventral O Tab                                                                         | Ne orthopédique                  | CCAM/CBH10                                                        |                                    |                     |                                                          |                                                          |                     |                 |

**Commenté [NC56]:** Il faudrait vraiment reussir à gérer les phrases orphelines...

Commenté [NC57]: il manque l'etape de la premiere fenetre qui s'ouvre proposant de renseigner les premiers elements. on pourrait croire à tord que ces champs sont pre renseigné

Il faudrait aussi que lorsqu'on met ce screen les champs provenant du SIH soit renseigné (adresse / N°SS... )

## 4.2 Création un dossier patient

<u>Remarque</u>: Selon les centres, les dossiers patients sont généralement créés via le DPI, ou lors de la consultation. La création peut donc être impossible en tant qu'utilisateur.

Vous allez voir la procédure de création d'un patient, n'ayant pas été pré-enregistré via le DPI. Dans la pratique, le patient est précédemment connu du DPI et donc repris dans la liste patient DIANE.

| Sélection d'un patient   |                         |     |               |        |                 |       |               |                                     |
|--------------------------|-------------------------|-----|---------------|--------|-----------------|-------|---------------|-------------------------------------|
| Identification           | Filtres Temporels       | *   | Statut Patie  | nt     | *               | Red   | chercher (F9) | Liste des dossiers chargés en local |
| Nom LAR                  | Filtres Personnel prévu | ×   | Présélections |        | *               | _     |               | BOW Diane (Lecture/Ecriture)        |
| Prénom                   | Filtres Géographiques   | *   | O Attendu en  | consu  | Itation         | S     | electionner   |                                     |
| Né(e) le _/_/ 1          |                         |     |               |        |                 | 0     | Créer Patient |                                     |
| Nº ĮPP                   |                         |     | O Consultatio | ns du  | jour            | 1     | 🗙 Annuler     | 1                                   |
| Séjour                   |                         |     | O Consultatio | ns de  | la semaine      |       |               | 1                                   |
| Sexe                     |                         |     |               | ne du  | mois            |       |               |                                     |
| O M O F Nom inconnu      |                         |     | Consultatio   | iis uu | 11013           |       |               |                                     |
| Options de Recherche 🛛 📚 |                         |     |               |        |                 | In    | npressions    |                                     |
| IPP : Nom de naissance   | Nom usuel Prénom        |     | Date nai      | s      | Adresse         |       | •             |                                     |
| SIH 030106 CORDIER       | LARROQUE SOPHIE MAR     | GUE | RI 07/06/1    | F      | 9 RUE DE L'UN   | ۱I    |               |                                     |
| DIA 0945467 CREPIN       | LARDEUR Juliette        |     | 18/09/1       | F      | 12 rue de la si | av    |               |                                     |
| SIH 478925 DEBAS         | LARCOMTE ALEXANDRA      |     | 24/01/1       | F      | 49 RUE CLAUE    | )I    |               |                                     |
| DIA 11225544 LARGILLIERE | Serge                   |     | 20/03/1       | М      | 9 rue de l'unio | n     |               |                                     |
| Rdv LARIVIERE            | Bertrand                |     | 10/10/1       | М      | 27 bd d'alsace  | lo    |               |                                     |
| Ø DIA 0945468 LARMINE    | GIROUD Elisa            |     | 23/01/1       | F      |                 |       |               |                                     |
| DIA 1874531 LARPLANQUE   | Laurent                 |     | 02/02/1       | М      | 96 rue leon go  | on    |               |                                     |
| 14000                    | c                       |     | 47/44/4       |        |                 |       |               | 1                                   |
|                          |                         | _   |               |        | 8 patient(s) tr | ouvé( | 5)            |                                     |

**Commenté [NC58]:** je comprends l'idée, mais il faudrait trouver une formulation plus claire. plus simple

Commenté [XB59R58]: aucune idée de reformulation

Rdv Patient issu du module RDV

- se Nouvelle identité issue du SIH
- DIA Patient déjà connu dans DIANE et associé à une identité du DPI

 FOR-EN14-01 Socie commun
 Modifié le : 08/06/2020

 BOW MEDICAL
 Page : 14 / 40

Commenté [NC60]: NICKEL!!!

| $\gamma$                                     | Socie commun<br>Consultation |                         |               |                           |                 |               | Référence : FOR-EN14-01 |                                     |  |
|----------------------------------------------|------------------------------|-------------------------|---------------|---------------------------|-----------------|---------------|-------------------------|-------------------------------------|--|
|                                              |                              |                         |               |                           |                 |               | Ver. 01                 |                                     |  |
| Patient déjà connu de DIANE mais non associé |                              |                         |               |                           |                 |               |                         |                                     |  |
| 😑 Sélection d'un patient                     |                              |                         |               |                           |                 |               |                         |                                     |  |
| Identification                               | Filtres Temporels            |                         | Statut Patie  | nt                        | *               | Re            | echercher (F9)          | Liste des dossiers chargés en local |  |
| Nom TEST                                     | Filtres Personnel prévu      | *                       | Présélections |                           | *               |               | Fálactionnar            | TEST Bb (Lecture seule)             |  |
| Préngm Diane                                 | Filtres Géographiques        | *                       | O Attendu en  | O Attendu en consultation |                 |               | Selectionnel            | - 1                                 |  |
| Né(e) le T                                   |                              | O Consultations du jour |               |                           |                 | Créer Patient |                         |                                     |  |
| NoĨbb                                        | ,                            | X Ann                   |               |                           | 🗙 Annuler       |               |                         |                                     |  |
| Séjour                                       |                              |                         | O Consultatio | ns de l                   | la semaine      |               |                         |                                     |  |
| O M O F Nom inconnu                          | •                            |                         | O Consultatio | ns du i                   | mois            |               |                         |                                     |  |
| Options de Recherche                         |                              |                         | L             |                           |                 | I             | impressions             |                                     |  |
| IPP : Nom de naissance                       | Nom usuel Prénom             |                         | Date nai      | S                         | Adresse         |               |                         |                                     |  |
|                                              | •                            |                         |               |                           | 0 patient(s) tr | rouvé         | (s)                     |                                     |  |
|                                              |                              |                         |               |                           |                 |               |                         |                                     |  |

Dans le cas de figure d'une urgence (c'est-à-dire le patient n'a pas suivi le circuit habituel d'admission), vous avez la possibilité de créer un dossier patient avec une identité, ou sans identité connue :

- Si l'identité du patient est connue :

1 Renseignez un Nom et un prénom (les deux seules informations obligatoires)

2 Cliquez sur le bouton Oréer Patient qui s'est dégrisé.

- Si l'identité du patient n'est pas connue et que celui-ci n'est pas en mesure de la décliner :

Cliquez sur le bouton Nom Inconnu , cela permet de générer une identité temporaire avec un nom inconnu et la date jour et l'heure actuelle. Cette identité temporaire sera modifiable par la suite.
 Cliquez sur le bouton C cér Patient qui s'est dégrisé.

Bans le cas de la création d'un dossier patient, DIANE ouvre une fenêtre afin de préciser rapidement les informations concernant le patient.

La zone de droite permet d'accéder rapidement aux derniers dossiers chargés localement sur le poste. Exemple : l'utilisation de DIANE a nécessité de relancer le logiciel, et vous souhaitez reprendre le dossier en cours. Afin d'éviter la recherche par nom ou n° IPP, vous pouvez retrouver le dossier via cette zone.

#### Le cas de l'homonymie :

Si vous souhaitez créer ce patient, alors qu'il existe déjà une identité homonyme.

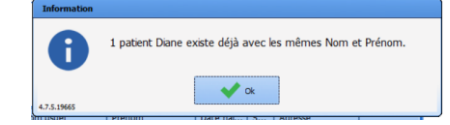

Une fenêtre d'information vous l'indique, afin d'éviter tout problème d'identité vigilance (cas dans lequel l'établissment autorise la création de patient via un nom et un prénom). Commenté [NC64]: pourquoi on revient sur la creation d'un

patient ? cela peut il se trouver dans la partie sélection du patient ?

Commenté [ML65R64]: je ne comprends pas cette phrase ???? Commenté [XB66R64]: déplacement et simplification de la

Commenté [ML67]: identité vigiliance ???? Commenté [XB68R67]: ok

Commenté [ML61]: vous avez la possibilité..... Commenté [NC62]: possibilité de reformuler please ?

Commenté [XB63R62]: reformulation . Vraiment pas claire

FOR-EN14-01 Socle commun Consultation

OW MEDICAL

Modifié le : 08/06/2020 Page : **15 / 40** 

| $\mathcal{F}$                                                                                                    |                                                                                                    | Socle comr                                                                                                    | nun                                                                                                    | Référence : FOR-EN14-0                                                                                                    | 1                                       |                                                                                                    |
|----------------------------------------------------------------------------------------------------|----------------------------------------------------------------------------------------------------|----------------------------------------------------------------------------------------------------|----------------------------------------------------------------------------------------------------|----------------------------------------------------------------------------------------------------|-----------------------------------------|----------------------------------------------------------------------------------------------------|
|                                                                                                    |                                                                                                    | Consultati                                                                                                    | on                                                                                                    | Ver. 01                                                                                                    |                                         |                                                                                                    |
| Sdiectioners in polient augur<br>I patient Diane existe deği<br>Nen Nen Nen Nen<br>TEST BOW<br>Rattacher in dosen su<br>Coler un nouveau patient | vans volke ratacher is di<br>avec is mêmes from et<br>il Dane<br>Dane<br>optient sélectionné<br>(doublen possible) | A la      Prénon.     Sone Data humano ******      F 01/02/25900 122456799      Visualiser le(s) dessier(s)      Visualiser le(s) dessier(s)      A vender      - Cree et p      -Visi vérif | a suite de la valida<br>rédente, il sera possibl<br>tacher le dossier (en co<br>existant(s).<br>rénom (cas d'homonyn<br>ualiser le(s) dossier(s<br>fier plus finement les in | ation de la fenêtre<br>e de :<br>ours de création, vers<br>r avec les meme nom<br>mie)<br>) existant(s) afin de<br>nformations. |                                         |                                                                                                    |
| La visualisation<br>verifié les inforr<br>la barre des tac                                                                                       | ouvrira le do<br>nations. La f<br>hes. Le ratta                                                                    | ossier du patient dans une nou<br>enêtre de rattachement de de<br>chement ouvre le dossier du                                                                                                | uvelle fenêtre, qu'il fau<br>ossier est toujours ouv<br>patient selectionné, af                                                                                              | dra fermer après avoir<br>erte et disponible dans<br>in de le compléter.                                                        |                                         |                                                                                                    |
| Nouveau dossier                                                                                                    | ent                                                                                                    | ×                                                                                                    | La fenêtre Nouvea                                                                                                    | u dossier permet de                                                                                                    | Commenté<br>dossier"                    | [NC70]: le screen associé est la fenêtre "nouveau                                                          |
| Nom de naissand                                                                                                    | e                                                                                                    | Prénom                                                                                                    | - Nom                                                                                                    |                                                                                                    | Commenté                                | [ <b>XB71R70]:</b> ok                                                                                      |
| Nom usuel                                                                                                    | (                                                                                                    | Né(e) le Nº IPP                                                                                                    | - Prénom                                                                                                    | al                                                                                                    |                                         |                                                                                                    |
| Sexe<br>OMOF<br>Intervention<br>Date prévue                                                                                                    | Taille<br>Bloc op. pr<br>Service demand<br>e d'intervention                                                        | Poids       BSA       BMI         évu       Bloc opératoire       •         eur       •       •         (s) prévue(s)       b-         Inesthésiste(s) prévu(s;       b-                     | Ce bouton p<br>nom marital avec lo<br>- Date de na<br>- N° IPP<br>- Sexe<br>- Taille / Poi                                                                                   | permet d'inverser le<br>e nom de naissance<br>issance<br>ds                                                                     |                                         |                                                                                                    |
|                                                                                                    |                                                                                                    |                                                                                                    | Les champs BSA <sup>1</sup><br>automatiquement                                                                                                    | et BMI <sup>2</sup> se calculent<br>lors de la saisie de la                                                                     | Commenté<br>répandu. peu<br>parenthese) | [ <b>IC72]:</b> cet acronyme n'est pas universellement<br>t etre en profiter pour dire ce que c'est (entre |
| Le bouton an<br>création du d<br>validera la cré                                                                                                 | nuler permo<br>ossier patie                                                                                        | et de ne pas enregistrer la<br>nt en cours. Le bouton OK                                                                                                    | Si les données<br>configurés, il<br>automatiquement<br>l'information co<br>obésité grave)                                                                                    | excèdent les seuils<br>sera saisi<br>dans les antécédents<br>rrespondante (ex :                                                 | Commenté                                | [XB73R72]: yes notes de page [NC69]: dossier [NC74]: 22                                                    |
|                                                                                                    |                                                                                                    | ·                                                                                                    |                                                                                                    | <                                                                                                    | Commenté                                | [XB75R74]: Le fond ou la forme ?                                                                           |
|                                                                                                    |                                                                                                    |                                                                                                    | Il est également p<br>service demandeu<br>l'origine de l'ho<br>l'intervention.                                                                                               | oossible de choisir le<br>r, c'est-à-dire celui à<br>spitalisation ou de                                                        |                                         |                                                                                                    |
| <sup>1</sup> Body surface ar<br><sup>2</sup> Body mass inde                                                                                      | ea (SC en fran<br>x (IMC en frar                                                                                   | çais : surface corporelle)<br>ıçais : indice de masse corporell                                                                                                    | e)                                                                                                    |                                                                                                    |                                         |                                                                                                    |
|                                                                                                    |                                                                                                    | $\lambda$                                                                                                    |                                                                                                    | Modifié le : 08/06/2020                                                                                                    |                                         |                                                                                                    |
| DR-EN14-01 Socle commun onsultation                                                                                                    |                                                                                                    |                                                                                                    |                                                                                                    | Page : <b>16 / 40</b>                                                                                                    |                                         |                                                                                                    |

F( C

| Socle comm                                                                                                    | un                                                                                                    | Référence : FOR-EN14                                                                                                    | 14-01                              |                          |
|----------------------------------------------------------------------------------------------------|----------------------------------------------------------------------------------------------------|----------------------------------------------------------------------------------------------------|------------------------------------|--------------------------|
| EDICAL Consultatio                                                                                                    | n                                                                                                    | Ver. 01                                                                                                    |                                    |                          |
| Nouveau dossier       ×         Informations patient       Nom de naissance       Prénom         TEST       Diane       Diane         Nom usuel       Image: Construction of the second second seco | <ul> <li>Date prévue d</li> <li>La saisie de la dat<br/>saisie des chiffre<br/>calendrier. Le dou<br/>saisir la date du jou</li> <li>Imprévent le construction de la<br/>saisir la date du jou</li> <li>Imprévent le construction de la<br/>saisir la date du jou</li> <li>Imprévent le construction de la<br/>saisir la date du jou</li> <li>Imprévent le construction de la<br/>saisir la date du jou</li> <li>Imprévent le construction de la<br/>saisir la date du jou</li> <li>Imprévent le construction de la<br/>saisir la date du jou</li> <li>Imprévent le construction de la date<br/>date du jou</li> <li>Imprévent le construction de la date<br/>date du jou</li> <li>Imprévent le construction de la date du<br/>journe date du jou</li> <li>Afin de faciliter<br/>informations,<br/>disposent d'un arb<br/>- Type d'inte<br/>- Anesthésis</li> </ul> | le l'intervention :<br>re est possible par la<br>es ou via le logo<br>uble clic permet de<br>ur.<br>revessa d<br>2 29 30 31<br>12 13 14<br>18 19 20 21<br>2 3 4 5<br>2 3 4 5<br>x anderdiser les<br>certains champs<br>re :<br>ervention<br>s prévus<br>stes prévus | Commenté [NC76]: un double clic in | ndiquera la date du jour |

Afin de classifier le type d'intervention, un arbre est disponible, de même pour le chirurgien et l'anesthésiste prévus. En utilisant une frappe rapide des 3 premières lettres, une présélection automatique s'effectuera afin de faciliter la recherche.

Commenté [NC77]: Il serait interressant de préciser que le remplissage des 3 premieres lettres permettra une preselection automatique. particulièrement interressant pour ces arbres là du fait du gain de temps

Commenté [XB78R77]: ok

FOR-EN14-01 Socle commun Consultation

BOW MEDICAL

Modifié le : 08/06/2020

Page : 17 / 40

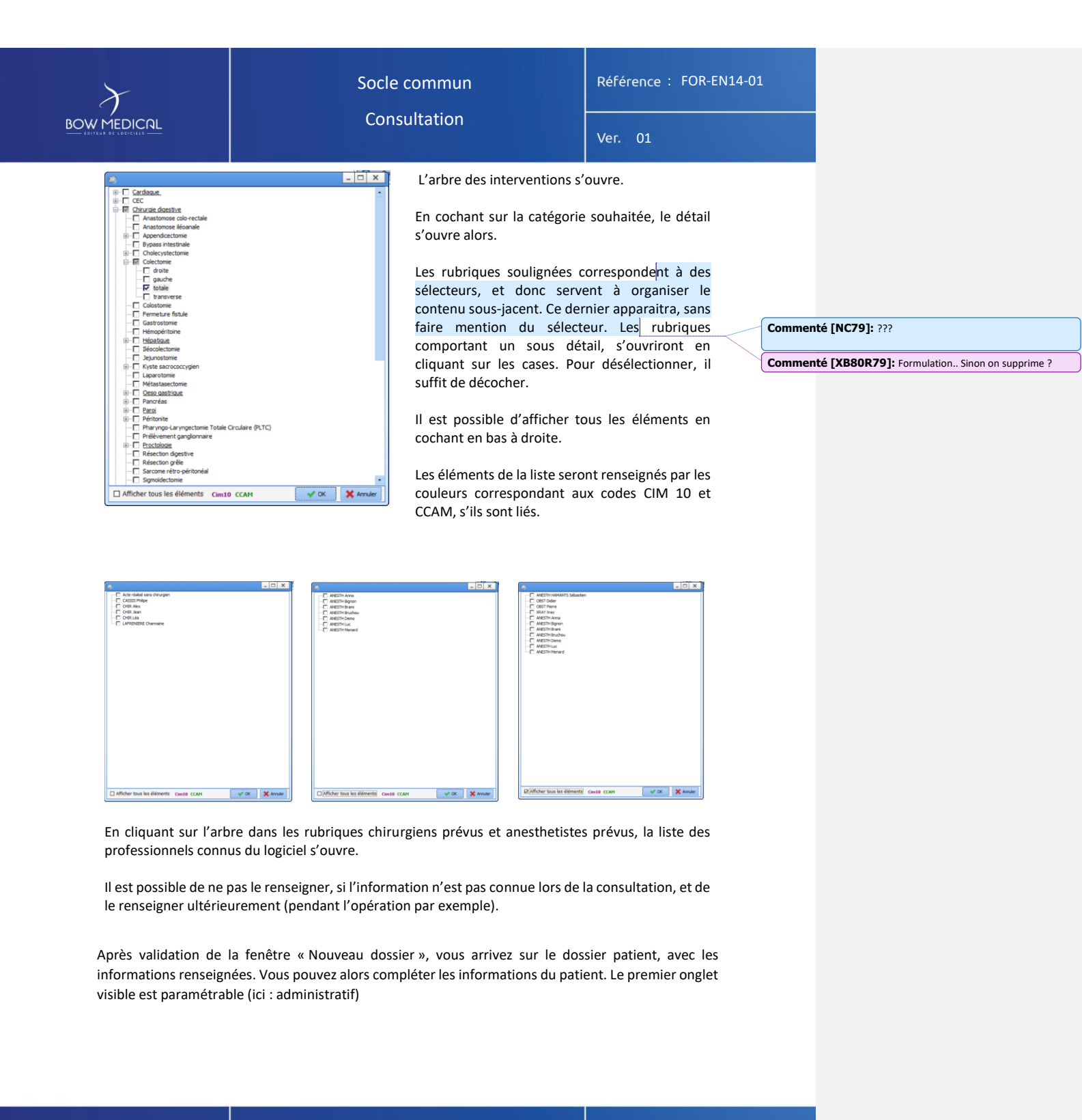

FOR-EN14-01 Socle commun Consultation

BOW MEDICAL

Modifié le : 08/06/2020

Page : 18 / 40

| $\mathcal{F}$                                                                                                    | Socle com                                                                                        | mun                                                                           | Référence : FOR-EN14-01       |
|----------------------------------------------------------------------------------------------------|--------------------------------------------------------------------------------------------------|-------------------------------------------------------------------------------|-------------------------------|
|                                                                                                    | Consulta                                                                                         | tion                                                                          | Ver. 01                       |
| Consultation Pré anesthésique Utilisateur connecté :<br>Patient Nom de naissance Inter                                                                       | : SYSTEM Diane - TEST BOW Diane (né(e) le 01/02/1980)<br>tervention(s) Date Age Talle Poids Inte | vention                                                                       | _ Ø X                         |
| Selection<br>du patient         TEST<br>Nom usuel         Ir           BOW         BOW         Prénom         Dane                                           | Nouvele<br>Intervention<br>Champs<br>3 salar                                                     | rme totale Annuler                                                            | ]                             |
| Administratif ATCD / Tratements                                                                                                    | Exam. clniques Paraclnique Conclusion/Visite                                                     | Ambulatoire Résumé                                                            | Documents (0) Trat. / Préméd. |
| Adresse Code Correpondants                                                                                                    | 122455789 Mion rense<br>a postal Vile Téléphone<br>Médecin traitant b- Médecin ac                | Mobie Adresse emai<br>resseur b- Correspondent                                | s b                           |
| Intervention           Date de consultation         Date D'interv.prévue                                                                                     | Anesthésiste en CS []+ Anesthésiste<br>ANESTH Anna                                               | i) prévu(s) 1 b-<br>CHIR Alex                                                 | u(s) 1 b-                     |
| Service demandeur Bioc op.<br>Urgences - Bioc opératoire -<br>Durée chirurgie prévue Salle<br>BLOC -                                                         | Type d'intervention(s) prévue(s) 1 b<br>Colectome totale                                         | Intervention(s) réalisée(s)<br>se complète automatiquement après intervention | 6                             |
| O Hospitalisation<br>O Ambulatoire                                                                                                    | Motif d'Hopsitalisation 🖌 🖌                                                                      | Histoire de la maladie                                                        |                               |
| Postion sur table     O bécubitus Dorsal     O dénu-pectorale     D bécubitus Latéral drt     O Assee     D bécubitus Latéral gche     O généco (Lithotomie) | CCAM                                                                                             | CIM10                                                                         |                               |

Modifié le : 08/06/2020

Page : 19 / 40

| $\boldsymbol{\lambda}$ | Socle commun | Référence : FOR-EN14-01 |
|------------------------|--------------|-------------------------|
|                        | Consultation | Ver. 01                 |
|                        |              |                         |

#### 5. Navigation dans le dossier patient

Le dossier patient sera présenté des points 5.1 à 5.3, puis dans le détail des onglets 5.3.1 et suivants.

| Consultation Pré anesthésique Utilisateur connecté : | SYSTEM Diane - TEST BOW Diane (né(e) le 01/02/1980)                                                                                                    |                                | 1                          | _ 8 X                          |
|------------------------------------------------------|----------------------------------------------------------------------------------------------------|--------------------------------|----------------------------|--------------------------------|
| Patient Nom de naissance Inte                        | rvention(s) Date Age Talle                                                                                                    | Poids Intervention             | ✓ Enregistrer              |                                |
| Sélection TEST                                       | Nouvelle 🖹 15/04/2020 40 ans 160 cm                                                                                                    | 50 Kg Colectomie totale        | Y Annular E C              |                                |
| du patient Nom usuel <b>3.1</b>                      | tervention                                                                                                    |                                | 5.2                        |                                |
| Sexe Prénom                                          | Channes -                                                                                                    |                                | imprimer 🔅                 |                                |
| OM                                                   | à saisir                                                                                                    |                                | Options Reprise            |                                |
| (H)                                                  |                                                                                                    |                                |                            |                                |
| L B                                                  | X 3                                                                                                    |                                | <b>T</b>                   | <b>E 5.3</b>                   |
| Administratif ATCD / Tratements                      | Exam, cliniques Paraclinique                                                                                                    | Conclusion/Visite Ambulatoire  | Résumé                     | Documents (0) Trait. / Prémeo. |
| Informations patient<br>Né(e) le Lieu de naissance   | N° IPP N° de S.S.                                                                                                    | Situation de famile Profession |                            |                                |
| 01/02/1980                                           | 123456789                                                                                                    | Non renseigné                  |                            |                                |
| Adresse Code                                         | postal Ville                                                                                                    | Téléphone Mobile               | Adresse email              |                                |
|                                                      |                                                                                                    |                                |                            |                                |
| Correpondants                                        | Médecio traitant Is-                                                                                                    | Méderin adresseur              | h. Correspondents          | h.                             |
|                                                      | induction of the second second s | Hedecir daressed               | er correspondence          |                                |
|                                                      |                                                                                                    |                                |                            |                                |
| Intervention                                         | Anorthásirte en CS It-                                                                                                    | Anosthósisto(s) prówu(s)       | h Chinurgion(s) présu(s)   |                                |
| Date de consultation Date D'interv.prévue            | Allestitesiste en Ca                                                                                                    | ANESTH Anna                    | CHIR Alex                  | 1.6                            |
|                                                      |                                                                                                    |                                |                            |                                |
| Service demandeur Bloc op.                           |                                                                                                    |                                |                            |                                |
| Urgences Bloc opératoire                             | Type d'intervention(s) prévue(s                                                                                                    | ) 1 5-                         | itervention(s) realisee(s) |                                |
| Durée chirurgie prévue Salle                         | colectorite cocale                                                                                                    | se comprete automat            | quement apres intervention |                                |
| BLOC                                                 |                                                                                                    |                                |                            |                                |
| Mode d'admission - Circonstances                     |                                                                                                    |                                |                            |                                |
| O Hospitalisation O Programmé                        | Motif d'Hopsitalisation                                                                                                    | ✓ b. Histore de la maladie     |                            |                                |
| O Amhubtoire O Urgence                               |                                                                                                    |                                |                            |                                |
| o vigence                                            |                                                                                                    |                                |                            |                                |
| Position sur table                                   |                                                                                                    |                                |                            |                                |
| O Décubitus Dorsal O Génu-pectorale                  |                                                                                                    |                                |                            |                                |
| O Décubitus Latéral drt O Assise                     | COM                                                                                                    | CIM10                          |                            |                                |
| O Décubitus Latéral gche O Gynéco (Lithotomie)       |                                                                                                    |                                |                            |                                |
| O Décubitus Ventral O Table orthopédique             |                                                                                                    |                                |                            |                                |
|                                                      | CCAM/CIM10                                                                                                    |                                |                            |                                |

**Commenté [NC81]:** Kezako ? 5.1 5.2 et 5.3 ou dans les sections 5.1 à 5.3

Commenté [XB82R81]: ok

La touche Tabulation de votre clavier permet de passer d'un champ à un autre rapidement. L'ordre de tabulation est paramétrable.

### 5.1 Zone Patient et barre de fenêtre

La zone « patient » permet de consulter le nom de naissance, nom usuel, prénom et sexe du patient.

| atient     | Nom de naissance |
|------------|------------------|
| Sélection  | TEST             |
| du patient | Nom usuel        |
|            | BOW              |
| Sexe       | Prénom           |
| OM ⊚F      | Diane            |

Sélection du patient

Le bouton permet d'ouvrir la fenêtre Sélection d'un patient, afin d'ouvrir un autre dossier existant ou d'en créer un. Commenté [NC83]: "patient" cet espace devrait être en lecture seul par défaut. Faire des modifications à partir de cet espace favorise les erreurs dans les dossiers et des "fusions" involontaire aux conséquences catastrophique. Merci de ne pas indiquer cette technique

Commenté [XB84R83]: suppr du mot modifier

La barre supérieure de la fenêtre indique les informations suivantes :

Nom du module – Nom utilisateur courant – Nom de naissance – Nom usuel – Prénom – Date de naissance

🖆 Consultation Pré anesthésique 🛛 Utilisateur connecté : SYSTEM Diane - TEST BOW Diane (né(e) le 01/02/1980)

Le type d'information de la barre supérieure est ajustable (exemple inversion du nom de naissance et nom usuel, ou ajout / suppression d'une information).

Commenté [NC85]: "ajustable" en maintenant l'exemple (sinon ils vont faire des demandes iréalisables) Commenté [XB86R85]: ok

FOR-EN14-01 Socle commun Consultation BOW MEDICAL Page

Modifié le : 08/06/2020 Page : **20 / 40** 

| BOW MEDICAL                                                                                                    | Socle commun<br>Consultation                                                                                                    | Référence : FOR-EN1<br>Ver. 01                                                                                                    | 4-01                                                                                                    |
|----------------------------------------------------------------------------------------------------|----------------------------------------------------------------------------------------------------|----------------------------------------------------------------------------------------------------|----------------------------------------------------------------------------------------------------|
| 5.2 Zone interve                                                                                                    | ntion                                                                                                    |                                                                                                    |                                                                                                    |
| 5.2.1                                                                                                    | Les boutons de la zone d'intervention                                                                                                    |                                                                                                    |                                                                                                    |
| Nouvele<br>Intervention Ouvre la fe                                                                                                    | enêtre « Nouveau dossier » d'une intervention pour le pati                                                                                                    | ent sélectionné.                                                                                                    | Commenté [NC87]: ça ouvre quoi?                                                                                                    |
| Champs<br>à saisir<br>avant la fermeture du                                                                                                    | enêtre « Champs à saisir », considérés comme importants o<br>dossier                                                                                                    | ou indispensables                                                                                                    |                                                                                                    |
| ✓ Enrepistrer Permet d'e                                                                                                    | enregistrer les informations en cours de saisie.                                                                                                    |                                                                                                    |                                                                                                    |
| × Annuler Permet d'a                                                                                                    | annuler les informations en cours de saisie.                                                                                                    |                                                                                                    |                                                                                                    |
| e Institute of the Institute of the Inst | ouvrir le compte rendu de la consultation                                                                                                    |                                                                                                    | Commenté [NC89]: si le contenu est modifié à ce stade là,<br>lesmodifications ne remontent pas dans DIANE. Merci de ne pas<br>indiquer que c'est possible |
| Permet d'i                                                                                                    | mprimer le compte rendu de consultation ou de l'exporter                                                                                                    |                                                                                                    | Commenté [XB90R89]: suppr                                                                                                    |
| Reprise Permet<br>ancienne<br>informati<br>l'absence                                                                                                    | Veuillez enrogistrer les modifications apportées au document avant de valder cette fenêtre en definitions of service de la comentación en en definition complete intégrée (15/04/222 - 12/-013)         Consultation complete intégrée (15/04/222 - 12/-013)         Consultation complete intégrée (15/04/222 - 12/-013)         Consultation complete intégrée (15/04/222 - 12/-013)         Consultation complete intégrée (15/04/222 - 12/-013)         Consultation complete intégrée (15/04/222 - 12/-013)         Consultation complete intégrée (15/04/222 - 12/-013)         Consultation afin de renseigner less ons du patient. Le bouton est grisé en d'historique concernant son dossier. | ter elseptere be subledente<br>bis Marcenten<br>% Deale Caffe des redenues<br>% Obtainge en desens des la destances<br>% Obtainge en desens des la basier en lass<br>3 V K X Arruber | Commenté [NC91]: à reformuler please, genre "le bouton sera<br>grisé si le patient n'a pas encore d'historique"                                           |
| Options Permet of                                                                                                    | l'ouvrir <mark>un menu en cascade</mark> .                                                                                                    |                                                                                                    | Commente [XB92R91]: reformulation Commenté [NC93]: et si on parlait directement de ce que cela                                                            |
| Verrouiller la station Diane<br>Changer l'utilisateur courant                                                                                                    | Celui-ci permet d'accéder à des fonctions telles que                                                                                                    | 2:                                                                                                    | permet plutot que de passer par des termes annexes Permet<br>d'acceder à differentes options : -vnbfhdj -nhsjfdkdl                                        |
| Resynchroniser<br>Changer de mot de passe                                                                                                    | - Verrouiller la station DIANE, empêche la saisie d'information lorsque l'on s'éloigne du poste.                                                                                                    |                                                                                                    | Commenté [XB94R93]: suite de la phrase                                                                                                    |
| A Propos                                                                                                    | - Changer d'utilisateur, pour permettre l'utilisatio                                                                                                    | n du poste avec un                                                                                                    | Commenté [XB96R95]: ok                                                                                                    |
| - Resynchronis<br>déconnecté<br>réseau est dé<br>saisies penda - Changer de m - Consulter le c                                                                                                    | autre identifiant.<br>er, permet de lancer la synchronisation des informations se<br>Exemple : lors de la consultation vous saisissez des inform<br>connecté. En resynchronisant, un autre poste aura accès a<br>nt cette coupure, sans pour autant quitter le dossier patier<br>not de passe permet de modifier le mot de passe de l'utilisa<br>locument d'aide « Consultation ».                                                                                                    | aisies lors du mode<br>ations alors que le<br>ux informations<br>nt.<br>ateur actuel                                                                                                 | Commenté [ML97]: permet la synchronisation ( cela gomme un<br>peu la répétition)<br>Commenté [XB98R97]: ok                                                |
|                                                                                                    | ×                                                                                                    | Modifié le : 08/06/202                                                                                                    | 0                                                                                                    |
| FOR-EN14-01 Socle commun<br>Consultation                                                                                                    |                                                                                                    | Page : <b>21 / 40</b>                                                                                                    |                                                                                                    |
|                                                                                                    |                                                                                                    |                                                                                                    |                                                                                                    |

|              | $\mathcal{F}$                                                                                                    | Socle o                                                                                                    | commun                                                                                                    | Référence : FOR-EI                                                           | N14-01 |                     |                                                                   |
|--------------|----------------------------------------------------------------------------------------------------|----------------------------------------------------------------------------------------------------|----------------------------------------------------------------------------------------------------|------------------------------------------------------------------------------|--------|---------------------|-------------------------------------------------------------------|
| BOW          |                                                                                                    | Const                                                                                                    | Intation                                                                                                    | Ver. 01                                                                      |        |                     |                                                                   |
|              | Intervention(s)         Data         Age           Note         20/07/2016         37 per 1           20/07/2016         37 per 1         20/07/2016         37 per 1           20/07/2016         37 per 1         20/07/2016         37 per 1           20/07/2015         44 per 1         1         20/07/2015         44 per 1 | Le champ de la zone inte<br>Tate rest Estate de la cone inter<br>75 on 610 Estate de coné totaut<br>55 on 610 Sub Cone de coné totaut<br>75 on 610 Estate de coné totaut<br>75 on 610 Estate Endescape<br>dan<br>le n | erventions<br>liste des interventions du<br>araît dans la zone Intervent<br>s cette zone, l'Age, la Taille e<br>notif et la Date de l'interventi | patient sélectionné<br>ion(s). On retrouve,<br>t le Poids du patient,<br>on. |        | Commen<br>Commen    | té [NC99]: du patient sélectionné<br>té [XB100R99]: ok            |
| [            |                                                                                                    | Icones                                                                                                    | Colonne D                                                                                                    | ate                                                                          |        |                     |                                                                   |
|              |                                                                                                    | 🛅 Doss                                                                                                    | ier ouvert                                                                                                    |                                                                              |        |                     |                                                                   |
|              | L'intervention n'a pa                                                                                                    | s eu lieu ou est en cours.                                                                                                    | La date prévue de l'interven<br>indiquée.                                                                                                    | tion si celle-ci a été                                                       |        |                     |                                                                   |
|              | La consultation peut                                                                                                    | être modifiée.                                                                                                    | - 1                                                                                                    |                                                                              |        | Commen              | té [NC101]: à retirer                                             |
|              |                                                                                                    |                                                                                                    | Ou                                                                                                    |                                                                              |        | Commen              | tté [XB102R101]: ok                                               |
|              |                                                                                                    |                                                                                                    | La date de la consultation si<br>d'intervention n'a pas été in                                                                                   | la date<br>diguée.                                                           |        | Commen              | ité [NC103]: à retirer                                            |
|              | L'intervention est te<br>en salle de réveil. La<br>être modifiée<br>exceptionnels).                                                                                                    | <b>Doss</b><br>rminée, le patient est passé<br>a consultation ne peut plus<br>(sauf droits d'accès                                                                                                    | <i>ier fermé</i><br>La date réelle de l'interventi                                                                                               | ion.                                                                         |        | Commen              | ite [XB104K103]: ben alors                                        |
|              |                                                                                                    | é 🔤 Réveil en cours                                                                                                    | Bloc en cours                                                                                                    | Induction en cours                                                           |        |                     |                                                                   |
|              | Ce dossier est verrou<br>(dossier déjà ouvert                                                                                                    | uillé sur un autre poste<br>ou préchargé sur un outil                                                                                                    | La date prévue de l'interven indiquée.                                                                                                    | tion si celle-ci a été                                                       |        |                     |                                                                   |
|              | mobile), vous pouve                                                                                                    | z consulter <mark>ce</mark> dossier qu'en                                                                                                    | 0                                                                                                    |                                                                              |        | Commen<br>uniquemer | Ité [ML105]: vous pouvez consulter ce dossier<br>nt qu'en lecture |
|              | lecture seule.                                                                                                    |                                                                                                    | Ou                                                                                                    |                                                                              |        | Commen              | té [XB106R105]: ok                                                |
|              |                                                                                                    |                                                                                                    | La date de la consultation si<br>d'intervention n'a pas été in                                                                                   | la date<br>diquée.                                                           |        | Commen              | té [NC107]: à retirer                                             |
|              |                                                                                                    |                                                                                                    | Ou                                                                                                    |                                                                              |        | Commen              | Ité [NC108]: à retirer                                            |
|              |                                                                                                    |                                                                                                    |                                                                                                    |                                                                              |        | Commen              | té [XB109R108]:                                                   |
|              | Consier no<br>L'intervention a été effectuée ou programmée<br>dans un service différent de celui dans lequel<br>vous vous trouvez. Vous ne pouvez pas                                                                                                    |                                                                                                    | La date réelle de l'interventi<br>on accessible<br>La date prévue de l'interven<br>indiquée.                                                     | ion si elle a eu lieu.<br>tion si celle-ci a été                             |        |                     |                                                                   |
|              | visualiser ce dossier                                                                                                    | (sauf droits d'accès                                                                                                    | Ou                                                                                                    |                                                                              |        | Commen              | té [NC110]: à retirer                                             |
|              | exceptionnels).                                                                                                    |                                                                                                    | La date de la consultation si<br>d'intervention n'a pas été in                                                                                   | la date<br>diquée.                                                           |        |                     |                                                                   |
|              |                                                                                                    |                                                                                                    | Ou                                                                                                    |                                                                              |        |                     |                                                                   |
|              |                                                                                                    |                                                                                                    | La date réelle de l'interventi                                                                                                    | on si elle a eu lieu.                                                        |        |                     |                                                                   |
| OR-EN14-01   | Socle commun                                                                                                    |                                                                                                    |                                                                                                    | Modifié le : 08/06/2                                                         | 020    |                     |                                                                   |
| Consultation |                                                                                                    |                                                                                                    |                                                                                                    | Page : <b>22 / 40</b>                                                        |        |                     |                                                                   |

| BOW MEDICAL             | Socle commun<br>Consultation                                                                                                    | Référence : FOR-EN                                                                                                    | 114-01                                                                                                    |
|-------------------------|----------------------------------------------------------------------------------------------------|----------------------------------------------------------------------------------------------------|----------------------------------------------------------------------------------------------------|
|                         | Consultation<br>s onglets<br>ques, relatives à l'intervention sélectionnée,<br>pées, par défaut, en neuf grands thèmes : «<br>tens cliniques », « Paraclinique », « Conclus-<br>ents », « Traitements et Prémédications ». (<br>PA)<br><b>Concerver</b><br><b>Concerver</b><br><b>Concer</b> | Ver. 01         sont accessibles via un classeur à « Administratif », « Antécédents / sion / Visite », « Ambulatoire », ainsi que l'onglet comptabilité et         Image: Image: I | Commenté [ML111]: ainsi que l'onglet comptabilité et<br>Commenté [XB112R111]: ok<br>Commenté [ML113]: Langage parlé qui n'a rien a faire la<br>Commenté [ML113]: Le contenu des onglets est paramétrable<br>en fonction des habitudes du service<br>Commenté [NC115]: à retirer<br>Commenté [ML116]: manque une virgule<br>Commenté [ML116]: manque une virgule<br>Commenté [ML116]: dans la version que J'ai mis à dispo depuis<br>plusieurs semaines, toute la partie CCAM / CIM 10 a été rajouté à<br>I'onglet " comptabilité" |
|                         | Formulaire de saisie des codes Co<br>partir de cet                                                                                                    | CAM et CIM10 directement à<br>t onglet.                                                                                                    |                                                                                                    |
| OR-EN14-01 Socle commun | F                                                                                                    | Modifié le : 08/06/20                                                                                                    | 020                                                                                                    |
| Consultation            | BOW MEDICAL                                                                                                    | Page : 23 / 40                                                                                                    |                                                                                                    |

| X                                                                                                    | Socle commun                                                                                                    | Référence : FOR-EN14-0:                                                                                                    |                                                                                                    |
|----------------------------------------------------------------------------------------------------|----------------------------------------------------------------------------------------------------|----------------------------------------------------------------------------------------------------|----------------------------------------------------------------------------------------------------|
|                                                                                                    | Consultation                                                                                                    | Ver. 01                                                                                                    |                                                                                                    |
| Voici les composants<br>DIANE ANESTHESIE<br>DIANE ANESTHESIE<br>Ce composant perme<br>La case à Cocher<br>Ce composant perme<br>quand le focus est des<br>La Liste de mémo<br>Ce composant perme<br>bouton « arborescence<br>Le groupe de bou<br>Ce composant perme<br>faciliter les statistique<br>Le menu déroulau<br>Ce composant perme<br>faciliter les statistique | Ies plus fréquents que vous allez rencontrer tout au long of Consultation :         simple         t de saisir du texte libre, date, entier ou décimal         t d'obtenir l'information Oui. Cliquez dessus ou appuyez s ssus pour passer d'un état à un autre.         s         t, de gagner du temps dans la saisie et faciliter les statistiques e v dévoile un contenu disponible paramétré par vos références a losteriori.         t de gagner du temps dans la saisie d'une seule information es a losteriori.         nt         t également de gagner du temps dans la saisie d'une seule information es a losteriori.         nt         t dans une case calée en dessous du composant. Chaque lobe.                                                                                                    | Ver. 01<br>de votre utilisation de<br>ur la barre espace<br>gues a posteriori. Le<br>rrents.<br>on parmi plusieurs et<br>e information parmi<br>le, les options<br>igne dans cette case | Commenté [NC119]: les modes de saisie         Commenté [XB120R119]: le terme utilisé est composant. Je laisse         Commenté [ML121]: DIANE ANESTHESIE         Commenté [NC122]: "attention il peut y avoir une ambiguite"         Commenté [XB123R122]: Suppr de la suite du texte. C'est pas clair         Commenté [ML124]: mettre un point et pas une virgule         Commenté [ML125]: mettre un point pas une virgule |
| 5.3.2<br>Cet onglet regroups<br>comportements addit<br>médicamenteux.                                                                                                    | Onglet antécédents / Traitements         et tous les antécédents du patient, qu'ils soient chigiques ou transfusionnels; tous les traitements actuels         citie et divers, les complications per et postopératoires au         Image: Source ou configurable permettant d'ouvrir un tiers ou accès à un site interner         Image: Antécédents austribuiques         Antécédents austribuiques         Antécédents austribuiq | irurgicaux, médicaux,<br>s mais également les<br>ntérieures et les relais                                                                                                    |                                                                                                    |

| $\mathcal{X}$                                      | Socle commun                                                                                                    | Référence : FOR-EN14    | -01                                                                                                    |
|----------------------------------------------------|----------------------------------------------------------------------------------------------------|-------------------------|----------------------------------------------------------------------------------------------------|
|                                                    | Consultation                                                                                                    | Ver. 01                 |                                                                                                    |
| La majorité des c<br>permettent de rei             | composants dans cette page est constituée de « Listes de<br>nseigner rapidement les antécédents :                                                                                    | Mémos ». Des boutons    |                                                                                                    |
| Permet d'inc                                       | diquer automatiquement <mark>« pas d'antécédents »</mark> ou un ite                                                                                                    | em par défaut (selon la | Commenté [NC126]: un item de la liste selectionné co<br>étant celui par défaut. ça peut être " pas d'antécédent"                                                                                                    |
| Permet d'acce                                      | éder à l'arbre de la catégorie d'antécédents désirés,                                                                                                    |                         | Commenté [XB127R126]: ok                                                                                                    |
| • Permet d'ajou                                    | uter les allergies et traitements actuels.                                                                                                    |                         |                                                                                                    |
| -                                                  | Traitements actuels DPI<br>VENTOLINE 100µg/d suspension pour<br>inhalation<br>SPASFON LYOC 160mg lyophilisat oral 1-1-1                                                              |                         |                                                                                                    |
|                                                    | Traitements actuels         DPI           VENTOLINE 100µg/d suspension pour<br>inhalation         Image: Comparison pour           SPASFON LYOC 160mg lyophilisat oral         1-1-1 | Guide                   |                                                                                                    |
| he commence to T                                   | raitements actuels » est un composant qui se présente telle<br>omplémentaires suivantes :                                                                                            | une « Liste de Mémos », | Commenté [NC128]: je ne comprends pas ce qu'appor phrase                                                                                                    |
| avec les options c                                 | médicament                                                                                                    |                         | Commenté [XB129R128]: reformulation                                                                                                    |
| avec les options c                                 | medicament.                                                                                                    |                         |                                                                                                    |
| Maintenir le                                       | idicament, c'est-à-dire gérer le relai par un médicament, les                                                                                                    | s relais habituels      | Commenté [NC130]: "permet" n'est pas une formulati glorieuse                                                                                                    |
| Maintenir le<br>Relayer le mé<br>peuvent être conf | édicament, c'est-à-dire gérer le relai par un médicament, les<br>igurés <mark>,</mark>                                                                                               | s relais habituels      | Commenté [NC130]: "permet" n'est pas une formulati<br>glorieuse<br>Commenté [XB131R130]: suppr<br>Commenté [NC132]: permet de gérer le relais par un a<br>médicament. les relais habituels peuvent être configurés                                 |
| Maintenir le<br>Relayer le mé<br>peuvent être conf | édicament, c'est-à-dire gérer le relai par un médicament, les<br>igurés <mark>,</mark>                                                                                               | s relais habituels      | Commenté [NC130]: "permet" n'est pas une formulati<br>glorieuse<br>Commenté [XB131R130]: suppr<br>Commenté [NC132]: permet de gérer le relais par un a<br>médicament. les relais habituels peuvent être configurés<br>Commenté [XB133R132]: reform |

BOW MEDICAL

Modifié le : 08/06/2020

Page : **25 / 40** 

| BOW MEDICAL                                                                                                    | Socle commun<br>Consultation                                                                                                    | Référence : FOR-EN14-01<br>Ver. 01 |                                                                                                    |
|----------------------------------------------------------------------------------------------------|----------------------------------------------------------------------------------------------------|------------------------------------|----------------------------------------------------------------------------------------------------|
| VENTOLINE 100µg/d sus<br>inhalation<br>SPASFON LYOC 160mg h<br>KARDEGIC 160mg poudre<br>Relais par CALCIPAF<br>Relais par CEBUTID<br>Relais par HBPM<br>Relajs par HEPARINE<br>Relajs par ORGARAN<br>Relais par XARELTO | Traitements actuels DPI Guide<br>pension pour<br>rophilisat oral 1-1-1 C C C C C C C C C C C C C C C C C                                                                                                    | solution buvable                   |                                                                                                    |
| Le Kardégic est à l<br>La Ventoline est à<br>Le Spasfon est à p                                                                                                    | e<br>Le composant de « Maintien, Relais ou Arrêt »<br>relayer par de l'Héparine<br>arrêter<br>oursuivre                                                                                                    |                                    | Commenté [NC134]: et ? ce somposant permet de visualiser les                                                              |
| KARDE<br>HEPAF<br>VENTO<br>SPASF                                                                                                    | MAINTIEN, RELAIS ou ARRET       3         EGIC 160mg poudre pour solution buvable Relais par RINE SODIQUE au pousse seringue       2         DLINE 100µg/d suspension pour inhalation à arrêter       3         FON LYOC 160mg lyophilisat oral à poursuivre       3 | ; ✔ E                              | Commenté [NC135]: "le bouton gélule" Commenté [NC136]: à mettre avec le composant concerné                                |
|                                                                                                    | I                                                                                                    |                                    | Commenté [XB137R136]: supprimer car répétition Commenté [NC138]: ce screen n'a pas d'interet. Commenté [XB139R138]: suppr |
|                                                                                                    |                                                                                                    |                                    |                                                                                                    |
|                                                                                                    |                                                                                                    |                                    |                                                                                                    |
| FOR-EN14-01 Socle commun                                                                                                    | POWNEDICOL                                                                                                    | Modifié le :08/06/2020             |                                                                                                    |
| Consultation                                                                                                    |                                                                                                    | Page : 26 / 40                     |                                                                                                    |

| $\mathcal{F}$ | Socle commun | Référence : FOR-EN14-01 |
|---------------|--------------|-------------------------|
|               | Consultation | Ver. 01                 |
|               |              |                         |

5.3.3 Onglet examens cliniques

Cet onglet vous permet d'indiquer ou de modifier la Taille et le Poids du patient (le BSA et le BMI sont calculés automatiquement). Il renseigne l'état de l'appareil cardio-respiratoire, les résultats des Examens généraux, l'Etat Dentaire, de calculer le Score d'intubation, de définir une technique d'intubation, de saisir des Examens Spécifiques.

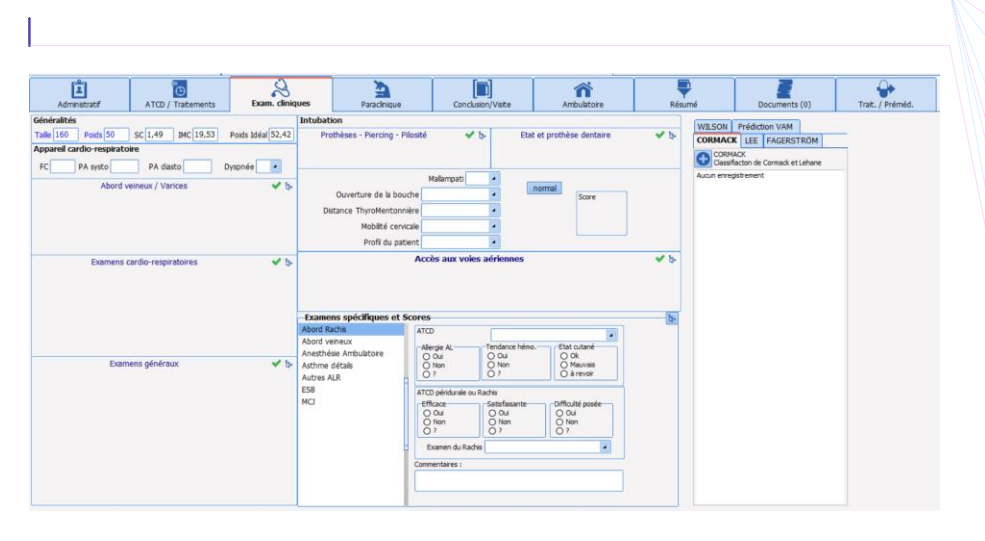

Ce score particulier est calculé à l'aide des champs de gauche : Mallampati, Mobilité cervicale, Profil du patient, Incisives proéminentes et Ouverture de la bouche.

Le score est compris entre 5 et 14.

Le bouton normal permet de saisir rapidement un score « normal », de 5. Lorsque ce score s'inscrit en rouge, c'est qu'il a dépassé le seuil critique de 7 et qu'il peut y avoir un problème lors de l'intubation de votre patient.

**Commenté [NC148]:** on va eviter de leur apprendre leur métier... Le score est calculé à partir des champs de gauche. Il a un comportement spécifique

Commenté [NC140]: de noter les vigilances et les consignes

Commenté [NC145]: ça n'est pas vrai!! c'est pour tracer un

Commenté [XB141R140]: définir pour synthétiser Commenté [NC142]: un examen spécifique = une radio, une

de plus ce composant disparait au profit des SA

Commenté [NC143]: phrase trop longue

Commenté [XB144R143]: coupé en 2

Commenté [NC146]: à retirer Commenté [XB147R146]: suppr

Commenté [XB149R148]: c'est un exemple de la fonction bouton normal

BOW MEDICAL

Modifié le : 08/06/2020

Page : 27 / 40

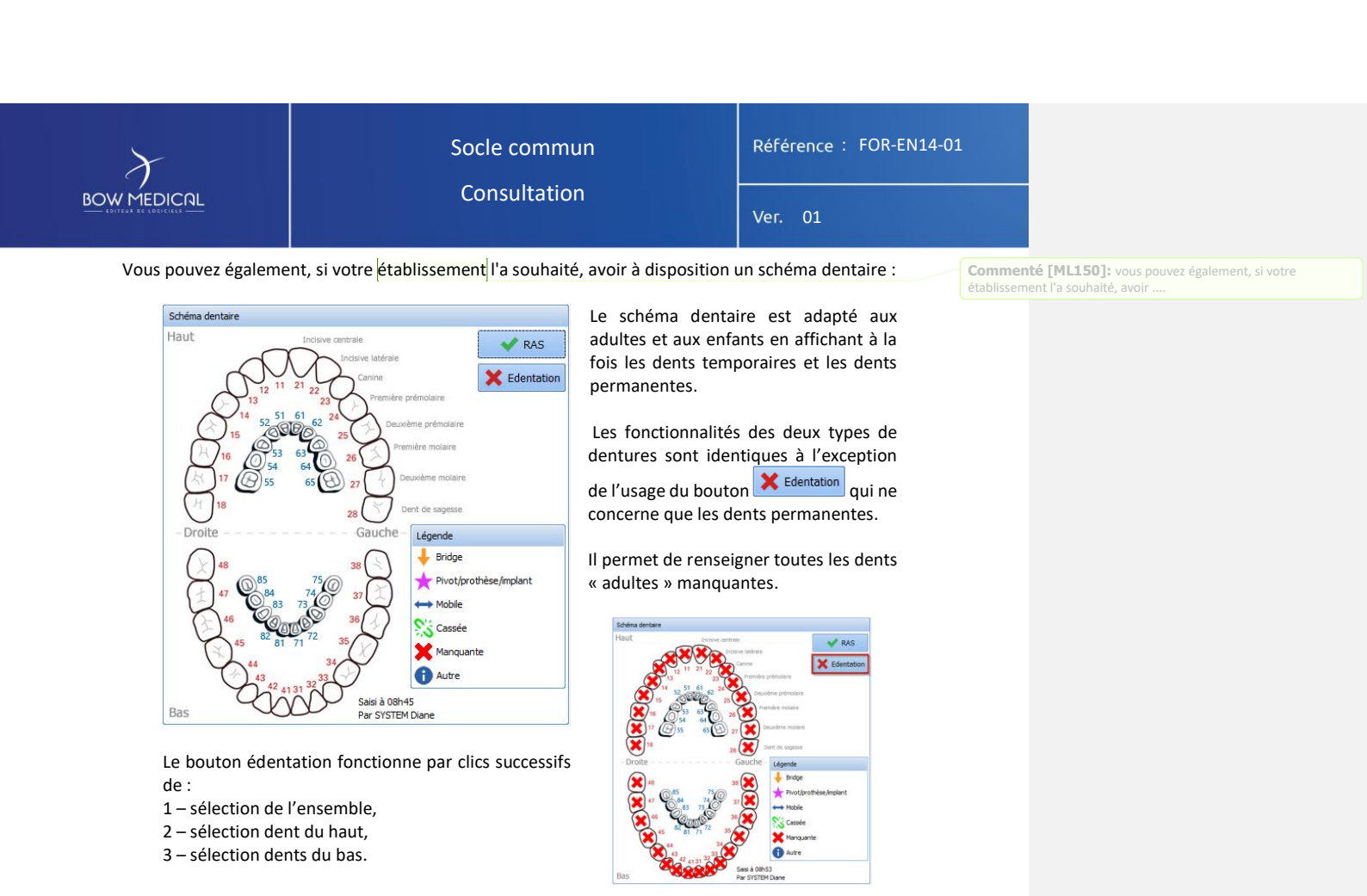

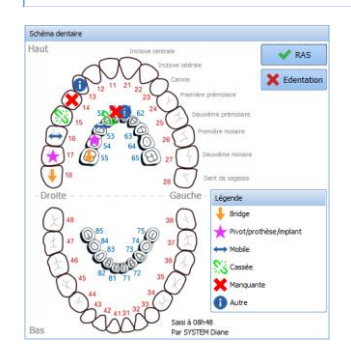

L'image de gauche représente un schéma documenté à la souris : Vous cliquez plusieurs fois sur la même dent pour choisir l'état adapté à la situation

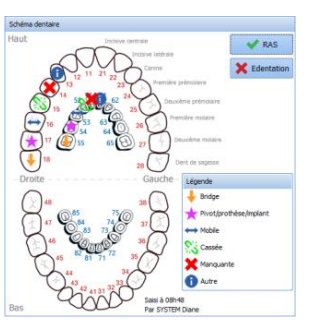

Commenté [NC151]: on n'en parle pas ?? le RAS permettra , un simple clic sur edentation, le double... le glisser depose utilisable Commenté [XB152R151]: oubli. Ajout

FOR-EN14-01 Socle commun Consultation

BOW MEDICAL

Modifié le : 08/06/2020

Page : 28 / 40

| BOW MEDICAL     Consultation       5.3.4     Onglet Paraclinique                                                                                                    |       |
|----------------------------------------------------------------------------------------------------|-------|
| 5.3.4 Onglet Paraclinique                                                                                                    |       |
|                                                                                                    |       |
| Dans cet onglet, vous pourrez prescrire ce qui est afférent aux examens complémentaires,<br>indiquez les résultats sanguins tels que le <b>Groupe</b> , le <b>Rhésus</b> ou les dépistages de diverses maladies<br>sanguines ; indiquez également les résultats des <b>Autres bilans</b> que le patient a subis, comme un |       |
| ECG ou un Gaz du sang par exemple. Commenté [NC153]: dans cet onglet vo<br>tout ce qui est afférent aux examents comp<br>visualiser. les recupérer                                                                                                    | ous p |

s informations ourront laboratoire si celui-ci le permet.

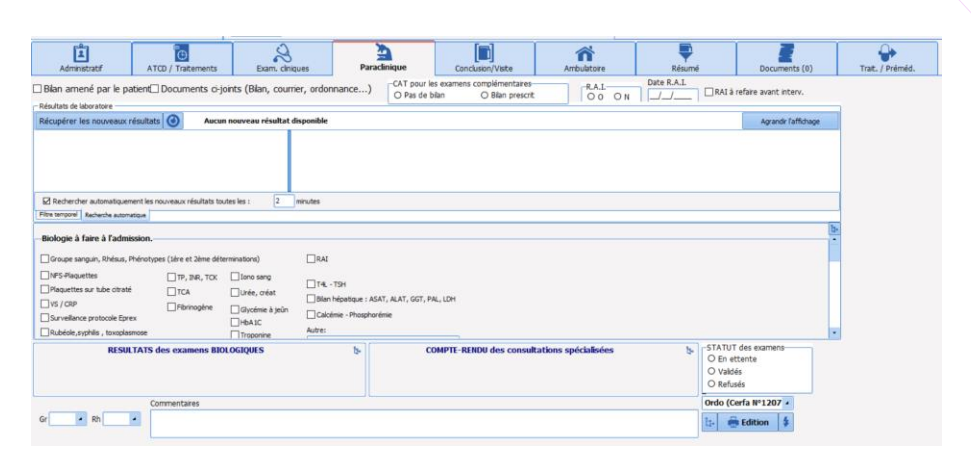

ntaires. les

Commenté [XB154R153]: ok

Commenté [NC155]: Les rsitt peuvent etre récupérés par une

Commenté [XB156R155]: ok

#### 5.3.4.1 Les autres bilans

Vous pouvez effectuer des demandes de bilans complémentaires. Il vous est possible d'accéder à un bilan qui ne serait pas configuré dans la salle ou vous vous

trouvez, en cliquant sur le bouton situé en haut à droite de la zone Autres bilans. Dès qu'un bilan, qui n'appartient pas à la configuration du service ou du bloc dans lequel vous êtes situé, est complété, il sera toujours visible à partir de la consultation de votre patient. Vous avez la possibilité d'éditer une ordonnance de bilan. Pour cela, sélectionnez le courrier type que vous souhaitez imprimer à l'aide de la liste déroulante prévue à cet effet (en bas à droite de l'onglet Paraclinique). Cliquez ensuite sur le bouton Edition.

| <u>Ordo Bilans prescrits</u>                                                                   |                         |  |  |
|------------------------------------------------------------------------------------------------|-------------------------|--|--|
| Veuillez enregistrer les modifications apportées au<br>document avant de valider cette fenêtre |                         |  |  |
| Sauvegarder le document géné                                                                   | ré et ses modifications |  |  |
| Fichier Ordo Bilans prescrits (30/07/20                                                        | 18 - 14:58:25)          |  |  |
| Effectuer les opérations<br>selectionnées et continuer                                         | 🗙 Annuler               |  |  |

Commenté [NC157]: à retirer

Commenté [NC158]: on n'appelle pas un bilan

FOR-EN14-01 Socle commun Consultation

BOW MEDICAL

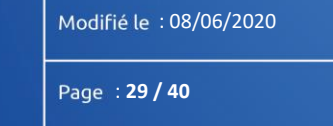

Socle commun Consultation

Référence : FOR-EN14-01

er. 0

Cliquez sur le bouton , vous imprimez directement le courrier sélectionné sans passer par la fenêtre de prévisualisation Word.

Cliquez sur le bouton , vous permettra de sélectionner plusieurs lettres en même temps. Sélectionnez les courriers souhaités, en cochant les cases. Cliquez sur le bouton **Aperçu** pour prévisualiser les documents ou sur **Imprimer** pour les imprimer sans aperçus.

#### 5.3.5 Onglet Conclusion / visite

L'onglet Conclusion/Visite est entièrement configurable. Tous les éléments concernant l'anesthésie peuvent y être notés. Dans cet onglet, définissez les risques **ASA** et **septique**, proposez une **Technique d'anesthésie**, indiquez l'**Autorisation** d'intervention, l'**Information** donnée à votre patient sur les risques de l'anesthésie.

Indiquez les **Consignes préopératoires** ainsi que les **Prémédications** que vous êtes amené à réaliser. Vous avez la possibilité d'éditer un courrier de prescriptions préopératoires. Pour cela, sélectionnez le courrier type que vous souhaitez imprimer à l'aide de la liste déroulante prévue à cet effet. Cliquez ensuite sur le bouton **Impressions**.

Une zone « Dossier modifié par » permet de visionner les anesthésistes ayant effectués des modifications sur le dossier de consultation. Une couleur différente est affectée à chaque nouvelle session ouverte.

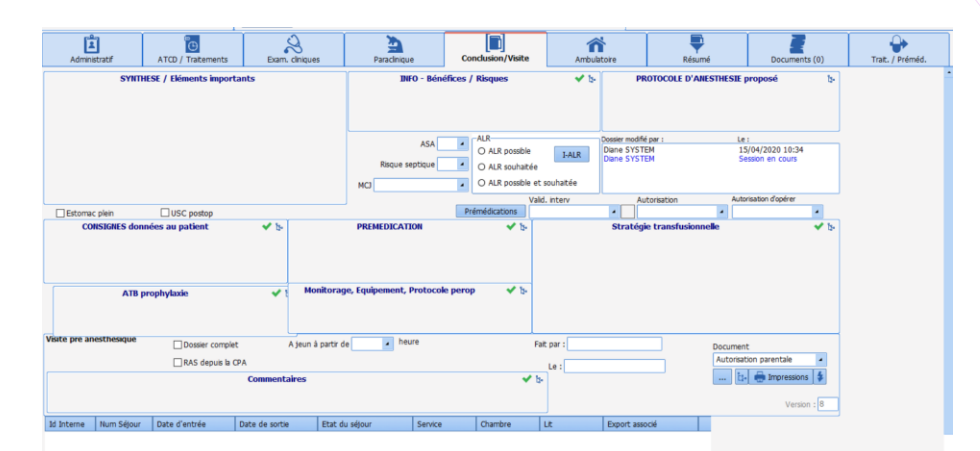

**Commenté [NC159]:** en cliquant sur le bouton ... , vous imprimerez directement le courrier selectionné

#### Commenté [ML160]: sans prévisualisation

Commenté [NC161]: cliquer sur le bouton ... vous permetttra de selectionner plusieurs lettres en meme temps. Pour les previsualisez selectionner ensuite "aperçu" si non selectionner imprimer

Commenté [XB162R161]: ok

**Commenté [NC163]:** je rappelle que le module est entieremnt configurable. "Dans cet onglet, peuvent être notés tous les éléments concernant l'anesthesie, (stratégie retenue, consignes pre op, prémédications (récupérées de l'onglet ATCD / TTT... " puis on parle des composants ayant des comportement spécifiques (éléments liés à la VPA) éléments importants...

Commenté [XB164R163]: partiellement ok

Commenté [ML165]: Manque pas quelque chose la ?????
Commenté [XB166R165]: ok

FOR-EN14-01 Socle commun Consultation

BOW MEDICAL

BOW MEDICAL

Modifié le : 08/06/2020

Page : 30 / 40

| BOW MEDICAL                                                                        | Socle commun<br>Consultation                                                                                                    | Référence : FOR-EN14-<br>Ver. 01                                                        | 01                                                                                                    |
|------------------------------------------------------------------------------------|----------------------------------------------------------------------------------------------------|-----------------------------------------------------------------------------------------|----------------------------------------------------------------------------------------------------|
| Si vous cliquez su<br>sans passer par la<br>Si vous cliquez su                     | Feuille de consentement         Veuillez enregistrer les modifications apportées au document avant de valider cette fenêtre         ✓ Suvegarder le document généré et ses modifications         Fichier [Feuille de consentement (30/07/2018 - 15:23:07)         ✓ Effectuer les opérations selectionnées et continuer         X selectionnées et continuer         ✓ Iffectuer les opérations selectionnées et continuer         ✓ nuer         ✓ selectionnées et continuer         ✓ nuer         ✓ selectionnées et continuer         ✓ nuer         ✓ selectionnées et continuer         ✓ nuer | nt la lettre sélectionnée<br>s lettres type en même                                     |                                                                                                    |
| temps. Sélectionn<br>sur le bouton <b>Ape</b><br>imprimer ces doct<br><b>5.3.6</b> | ez les courriers que vous souhaitez imprimer en cochar<br>rçu si vous voulez pré visualiser au préalable ces courrier<br>iments sans prévisualisations<br>Le tableau des Eléments importants / Transmissi                                                                                                    | nt les cases puis cliquez<br>rs ou sur <b>Imprimer</b> pour<br>ons                      | Commenté [ML167]: sans prévisualisations<br>Commenté [NC168]: l'aurais préfére qu'on suggere quel type<br>de courrier on a lhabitude de trouver ici sinon ils vont se<br>demander pourquoi on a la meme chose que sur l'onglet<br>paraclinique |
| Ce tableau contier<br>des informations<br>droit sur n'import<br>l'envoyer ou de le | nt les éléments importants de la consultation pré-anesth<br>il n'est pas nécessaire d'effectuer de la saisie suppléme<br>e quelle donnée issue de n'importe quel champ de la<br>retirer du tableau récapitulatif des éléments importants                                                                                                    | nésique. Afin d'y ajouter<br>entaire. En effet, un clic<br>consultation permet de<br>s. | Commenté [XB169R168]: temps insuffisant pour le faire Commenté [NC170]: pffffffff Commenté [XB171R170]: ok Commenté [NC172]: si on parlait de ce qu'on peut faire et pas de ce qu'on ne peut pas                                               |
| Ouvertu<br>Distance Th                                                             | Mallampati       Envoyer dans les élément         re de la bouche a 2-3 Doigts       Couper         yroMentonnière       < 65 mm         dobilité cervicale       Normale                                                                                                    | s importants                                                                            | Commente [XB173R172]: si c'est rapide oui, sinon on oublie                                                                                                    |
| OR-EN14-01 Socle commun<br>onsultation                                             | BOW MEDICAL                                                                                                    | Modifié le : 08/06/2020<br>Page : <b>31 / 40</b>                                        |                                                                                                    |
|                                                                                    |                                                                                                    |                                                                                         |                                                                                                    |

| λ                                                                      | Socle co                                                                                            | Socle commun                                                                                                    | Référence : FOR-EN14                                                                                                    | -01                                                                                                |
|------------------------------------------------------------------------|----------------------------------------------------------------------------------------------------|----------------------------------------------------------------------------------------------------|----------------------------------------------------------------------------------------------------|----------------------------------------------------------------------------------------------------|
|                                                                        | Consult                                                                                             | ation                                                                                                    | Ver. 01                                                                                                    |                                                                                                    |
| 5.3.7                                                                  | La traçabilité dans DIANE                                                                           |                                                                                                    |                                                                                                    |                                                                                                    |
| Le logiciel DIANE<br>consultation pré<br>l'intervention.               | est doté d'une traçabilité des<br>-anesthésique et de ses difi                                      | é données saisies manuel<br>férentes évolutions, y c                                                                                                    | ement au cours de la<br>compris au cours de                                                                                                    |                                                                                                    |
| Ce suivi permet d                                                      | le distinguer leurs auteurs et de<br>lans tel ou tel champ par simple                               | visualiser en temps réel t                                                                                                    | ous les éléments saisis                                                                                                    | Commenté [MI 174]: faire au minimum deux obrases                                                   |
| successivement u                                                       | ians tel où tel champ par simple                                                                    |                                                                                                    |                                                                                                    | Commenté [VB175D174]: ek                                                                           |
| Cette traçabilité e                                                    | est maintenue lors de l'utilisatio                                                                  | n en mode déconnecté d                                                                                                    | u réseau, tant pour les                                                                                                    | connence [XB1/3(1)4]. 00                                                                           |
| données déjà acq                                                       | uises que pour celles à complét                                                                     | er à nouveau.                                                                                                    |                                                                                                    | Commenté [ML176]: manque pas un "pour" la ????                                                     |
| Deve llevel 1 C                                                        | alastan atatat kata                                                                                 | • • • • • • • • • • • • • • • • •                                                                                                    |                                                                                                    | Commenté [XB177R176]: ok                                                                           |
| Dans l'onglet <b>Con</b><br>différents médec<br>couleur est attri      | ciusion et visite, le champ Doss<br>:ins ayant renseignés les donr<br>buée à chaque utilisateur qui | ier modifie par indique les<br>nées de la consultation p<br>effectue une modificat                                                                                                    | oré-anesthésique. Une<br>on, un ajout ou une                                                                                                    | <b>Commenté [NC178]:</b> on a de la chance que la tracabili disparaisse pas<br>ça veut dire quoi ? |
| suppression sur u                                                      | in dossier patient.                                                                                 |                                                                                                    |                                                                                                    | Commenté [XB179R178]: la phrase réaffirme la traçue la decon. C'est une question fréquente         |
| Fenêtres indiqua                                                       | ant la traçabilité dans DIANE                                                                       | Significations                                                                                                    |                                                                                                    | Commenté [NC180]: les noms et prenom OU le nom e<br>prenom                                         |
| Dession modifié par u                                                  |                                                                                                    | Catta fanŝtra indiava                                                                                                    |                                                                                                    | Commenté [NC181]: renseignés                                                                       |
| Yves MEDECIN (S<br>Paul MEDECIN (S<br>Céline BRETON (S<br>Diane SYSTEM | aisi en réa) 12/05/201<br>aisi en réa) 12/05/201<br>Saisi en réa) 12/05/201<br>Session en           | attribués aux médecin<br>couleur noire, il a initi<br>MEDECIN a la couleur<br>des suppressions ou de<br>du patient. Céline BRET<br>a fait des ajouts, d<br>modifications au dos<br>SYSTEM en mauve vier<br>modification apparaitra | s. Ici, Yves MEDECIN a la<br>alisé la consultation. Paul<br>bleue, il a fait des ajouts,<br>s modifications au dossier<br>ON a la couleur verte, elle<br>es suppressions ou des<br>sier du patient. DIANE<br>t de se connecter : toute<br>a avec cette couleur |                                                                                                    |
| 1                                                                      | Antécédents chirurgicaux                                                                            | Antécédents Chirurgio                                                                                                    | aux L'arthroscopie droite                                                                                                    |                                                                                                    |
| Genou Arthros                                                          | scopie droite                                                                                       | apparaît en noir, c'est Yves MEDECIN qui a réali                                                                                                    |                                                                                                    |                                                                                                    |
| Genou Arthrol                                                          | yse droite                                                                                          | cette saisie. Genou                                                                                                    | Arthrolyse droite a été                                                                                                    |                                                                                                    |
|                                                                        |                                                                                                    | la souris de n'impo<br>consultation affiche un<br>date, l'heure et le no<br>effectué la saisie.                                                                                                    | rte quel champ de la<br>ne info bulle indiquant la<br>m de la personne qui a                                                                                                    | Commente [NC183]: a retirer                                                                        |
|                                                                        |                                                                                                    |                                                                                                    |                                                                                                    |                                                                                                    |
|                                                                        | tácádants chirurgicoux                                                                              | La croix rouge indique                                                                                                    | gu'une entrée faite par un                                                                                                    |                                                                                                    |

FOR-EN14-01 Socle commun Consultation Modifié le : 08/06/2020

Page : **32 / 40** 

|       | Socle commun<br>Consultation | Référence : FOR-EN14-01<br>Ver. 01 |
|-------|------------------------------|------------------------------------|
| 5.3.8 | Onglet ambulatoire           |                                    |
|       |                              |                                    |

Après avoir rempli les divers champs de ce formulaire, Dernière modification préop et Dernière modification postop se complètent automatiquement en fonction de la personne connectée. Pour valider cette fiche Ambulatoire, un chirurgien ou un anesthésiste doit la signer en cliquant sur le bouton Signer, en bas à droite. L'anesthésiste ou le chirurgien doit sélectionner son nom dans la liste déroulante et indiquez son mot de passe avant de cliquer sur le bouton Valider de la fenêtre Signature du responsable.

La liste des anesthésistes et des chirurgiens récupérés pour la validation de la fiche ambulatoire est celle qui a été configurée par vos référents.

Si vous effectuez des modifications après la signature de validation, il faudra à nouveau signer.

**Commenté [NC185]:** est ce à dire que dans la salle d'a cote la liste ne sera pas la meme ? est ce important de la dire?

Commenté [XB186R185]: suppr

| Administratif                                                                                                    | ATCD / Tratements                                          | Exam. cliniques                                                                                                    | Paraclinique                      | Conclusion/Visite | Ambulatoire                                                  | Résumé | Documents (0) | Trait. / Préméd. |
|----------------------------------------------------------------------------------------------------|------------------------------------------------------------|----------------------------------------------------------------------------------------------------|-----------------------------------|-------------------|--------------------------------------------------------------|--------|---------------|------------------|
| ormulaire préopératoire<br>Heure d'arrivée dans le se<br>Heure de dernière bi<br>Heure de dernière aimen<br>Heure de dernière aimen<br>Consignes préop connues et<br>O dui O Ni | rvice                                                      | Formulaire Pre-Consultation<br>Création/Consultation du suivi<br>Historique du patient<br>Liate des suivis en cours | Traitements pris le mater         | c                 | Commentaires pri                                             | t-op:  |               |                  |
| Heure de reprise bo<br>Heure de reprise aliment<br>Heure de sortie auto                                                                                                    | sson                                                       | N° où joindre le patient la nu<br>Nom du médecin traita<br>Accompagna                                               | it                                |                   | Signatures<br>Dernière modification Préop<br>Signature Préop |        |               |                  |
| Capable de se lever<br>O Oui O Non<br>Reprise d'urèse<br>O Oui O Non<br>Tests d'aptitude à la rue<br>O Oui O Non                                                                | Nausées / O Oui<br>Nausées / O Oui<br>Etat de cor<br>O Oui | orrecte (après ALR)<br>O Non<br>Vomissement<br>O Non<br>nscience satisfaisant<br>O Non                              | Retour<br>O Domicle<br>O Etabliss | ment de son       | Demière modification Postop Signature Postop Signer          | ]      |               |                  |

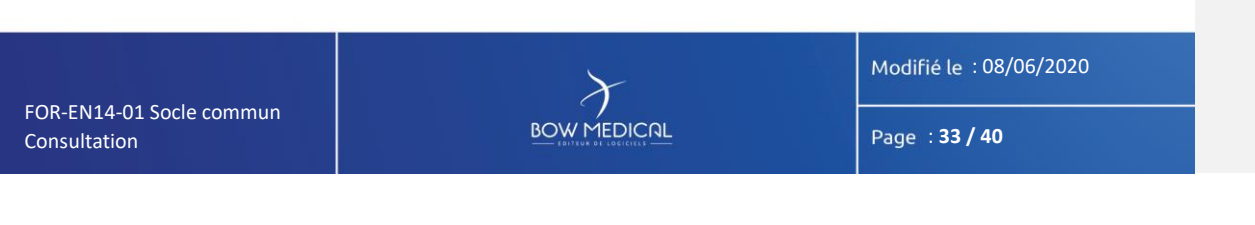

| $\mathcal{F}$                    |                    | Socle commun                                                                       |         | Référence : FOR-EN  | 114-0: | 1                           |                                                                       |            |
|----------------------------------|--------------------|------------------------------------------------------------------------------------|---------|---------------------|--------|-----------------------------|-----------------------------------------------------------------------|------------|
|                                  |                    | Consultation                                                                       |         | Ver. 01             |        |                             |                                                                       |            |
|                                  | 5.3.9              | Onglet Résumé                                                                      |         |                     |        |                             |                                                                       |            |
| Cet onglet per<br>que les inform | met de<br>ations c | visualiser des zones contenant une arborescence sur<br>lu patient (poids, taille). | r une m | iême feuille, ainsi |        | <b>Commen</b><br>d'arborese | té [NC187]: le poids et la taille ne<br>cence et pourtant ils sont là | contiennen |
|                                  |                    |                                                                                    |         |                     |        | Commen                      | té [XB188R187]: ok                                                    |            |

C'est un résumé de toute la consultation ce qui permet à un utilisateur de visualiser rapidement les Commenté [NC189]: à retirer éléments contenus dans le dossier du patient.

Il est possible de noter vos informations directement à partir de cet onglet.

| Administratif AT                                                          | CD / Traitements                           | Exam. clniques    | Paraclinique          | Conclusion/Visite           | Ambulatoire      |           | Résumé       | Documents (0)              | Trait. / Préméd.      |            |
|---------------------------------------------------------------------------|--------------------------------------------|-------------------|-----------------------|-----------------------------|------------------|-----------|--------------|----------------------------|-----------------------|------------|
| Antécéde                                                                  | nts chirurgicaux                           | 2 18-             | Anti                  | écédents anesthésiqu        | ies              | 2 🖌 🏷     | Con          | plications opératoir       | es antérieures        | 4 🖌 🔄      |
| Médecine nucléaire sou                                                    | s Anesthésie géné                          | frale 2000        | Aditation au réveil   |                             |                  |           | Erythème     |                            |                       | 23/06/2008 |
| (AG) Scintigraphie Méta                                                   | aIodoBenzyl Guan                           | idine             | ALR nérimédulaire sa  | ns nrohlème                 |                  |           | Nausées      |                            |                       | 23/06/2008 |
| (MIBG)                                                                    |                                            |                   |                       |                             |                  |           | Aucune cor   | mplication survenue en r   | érinde                | 20,00,2000 |
| Curiethérapie à haut débit                                                | t de dose (HDR) Bro                        | inche 2002        |                       |                             |                  |           | périopérato  | ire                        |                       |            |
|                                                                           |                                            |                   |                       |                             |                  |           | Vomissem     | ents sans inhalation       |                       | 20/09/2005 |
|                                                                           |                                            |                   |                       |                             |                  |           |              |                            |                       |            |
|                                                                           |                                            |                   | Δ.                    | técédente allernique        | e                | 1         |              | Antécédente fa             | miliaux               | 1.4.1      |
|                                                                           |                                            |                   | Arthmo alloraigue Lu  | Cricas coirconniòros        |                  | 1 + 0     | Dathelesis   | Pintecedenta na            | inimu u A             | A V LP     |
| Antécédent                                                                | s médicaux                                 | 0 🗸 🕼             | Asulfile alergique +  | cribes sabornitieres        |                  |           | Pas d'ated i | familal                    |                       | Parente    |
|                                                                           |                                            |                   |                       |                             |                  |           |              |                            |                       |            |
|                                                                           |                                            |                   | 0.014                 | cádonte obstátuloum         |                  | OM and In |              | TRATICUENTE ACT            | DIELE                 | - 0.4      |
|                                                                           |                                            |                   | Das d'ated obstétuica | ceaents obstechCatb         |                  | 10 🔺 🕼    | Maliada      | HOATEMENTS AC              | out 3                 |            |
|                                                                           |                                            |                   | ras u acco obstetnica |                             |                  |           | VENTO INF    | E 100ua/d suspension or    | our inhalation        | Posotogië  |
| Etat néné                                                                 | iral. Habitus                              | 1 🖌 🕅             |                       |                             |                  |           | SPASEON I    | VOC 160mg konhiisat o      | ral                   | 1-1-1      |
| Tabagisme Consommation                                                    | avant prossesse 1                          | A + 4-            |                       |                             |                  |           | KARDEGIC     | 160mg noudre nour solu     | tion huvable          |            |
| paquet par jour                                                           | avairc grossesse 1                         |                   |                       |                             |                  |           | KANDEGIC .   | tooning poulaite poul solo | COT DUVEDIE           |            |
|                                                                           |                                            |                   |                       |                             |                  |           |              |                            |                       |            |
|                                                                           |                                            |                   | AI                    | oord veineux / Varice       | s                | 1 🗸 🕅     |              |                            |                       |            |
|                                                                           |                                            |                   | CAPITAL VEINEUX C     | ORRECT : Pas de difficulte  | is de            |           |              |                            |                       |            |
| Antécédente                                                               | tranefucionnale                            | 1 1 1             | periodon e pron       |                             |                  |           |              |                            |                       |            |
| Das d'ated transfusionnal                                                 | Ganarasionneas                             | 1 + 6             |                       |                             |                  |           |              |                            |                       |            |
| Pas d'acco claristosoriner                                                |                                            |                   | Acc                   | òr aux voior aórionn        | o.c              | 1.00 %    |              | MADITIEN DELATE            |                       | 2 at 1.    |
|                                                                           |                                            |                   | Intubation Ore Trach  | isia (IOT) mes sende as     | co<br>Marmán     | 1 + 6     | KARDEGIC     | 160ma pourfea pour colu    | tion hunchle Babis of | 3 🗸 🖓      |
|                                                                           |                                            |                   | Incubación oro macin  | eale (101) avec sonde pr    | eronnee          |           | HEPARINE S   | SODIQUE au pousse seri     | ngue                  |            |
| Examens card                                                              | lio-respiratoires                          | 1 🖌 🕅             |                       |                             |                  |           | SPASEON I    | YOC 160mg kophilist o      | ral à noursuivre      |            |
| Râles bronchiques percus                                                  | à droite                                   | 1.4.6             |                       |                             |                  |           | SPASFONE     | TOC 100mg wopmisac o       | rai a poulsuivie      |            |
|                                                                           |                                            |                   | CONS                  | IGNES données au pat        | ient             | 1 🗸 b-    |              |                            |                       |            |
|                                                                           |                                            |                   | ARRETEZ de fumer k    | es jours qui précèdent l'in | tervention       |           |              |                            |                       |            |
|                                                                           |                                            |                   |                       |                             |                  |           |              | INFO - Bénéfices /         | Risques               | 1 🗸 b-     |
|                                                                           |                                            |                   |                       |                             |                  |           | Sélour en u  | inité de soins intensifs p | ost-opératoire seul   |            |
| Examens                                                                   | s généraux                                 | 🖌 b-              |                       |                             |                  |           |              |                            |                       |            |
|                                                                           |                                            |                   |                       |                             |                  |           |              |                            |                       |            |
|                                                                           |                                            |                   | PROTO                 | OLE D'ANESTHESIE pr         | oposé            | 1 🗸 b-    |              | PREMEDICAT                 | ION                   | 2 🗸 þ.     |
| SYNTHESE /                                                                | Eléments importa                           | ants 7            | AG + ALR              |                             |                  |           | VENTOLINE    | E 100µg/d suspension po    | our inhalation        |            |
| Antécédents chirurgicaux=                                                 |                                            |                   |                       |                             |                  |           | SPASFON L    | YOC 160mg lyophilisat o    | ral                   |            |
| <ul> <li>Médecine nucléaire so<br/>Scintigraphie MétaIodoBenzy</li> </ul> | us Anesthésie géné<br>d Guanidine (MIBG) : | rale (AG)<br>2000 |                       |                             |                  |           |              |                            |                       |            |
| Complications opératoires an                                              | térieures=                                 |                   |                       |                             |                  |           |              |                            |                       |            |
| - Vomissements sans ini                                                   | halation 20/09/2005                        | 5                 |                       |                             |                  |           |              |                            |                       |            |
| Epreuve d'effort= Oui                                                     |                                            |                   |                       |                             |                  |           |              | Stratégie transfu          | sionnelle             | 1 🗸 🗄      |
| Echo coeur= Oui                                                           |                                            |                   | Taile Poids IMC       | FC                          | PASysto PADiasto | ASA       | Pas de strat | tégie transfusionnelle pa  | rticulière            |            |
| Explo TSAo= Oui                                                           |                                            |                   | 175 65 21,            | 224 85                      | 120 92           | 2 4       |              |                            |                       |            |
|                                                                           |                                            |                   |                       |                             |                  |           |              |                            |                       |            |

|                                          | ×           | Modifié le : 08/06/2020 |
|------------------------------------------|-------------|-------------------------|
| FOR-EN14-01 Socle commun<br>Consultation | BOW MEDICAL | Page : <b>34 / 40</b>   |

| $\mathcal{F}$           | Socle commun | Référence : FOR-EN14-01 |  |  |  |  |
|-------------------------|--------------|-------------------------|--|--|--|--|
|                         | Consultation | Ver. 01                 |  |  |  |  |
| 5.3.10 Onglet Documents |              |                         |  |  |  |  |

Cet onglet permet d'enregistrer et de stocker les différents documents édités au cours de la consultation d'anesthésie.

De même, il permet de joindre des pièces extérieures au dossier telles que des images scannées, des ECG ou des radiographies.

Il vous suffit de cliquer sur les boutons **« Ajouter »** ou **« Scanner »**. Toutes ces informations sont mémorisées dans le dossier du patient et peuvent éventuellement être exportées vers un autre logiciel comme le dossier patient par exemple.

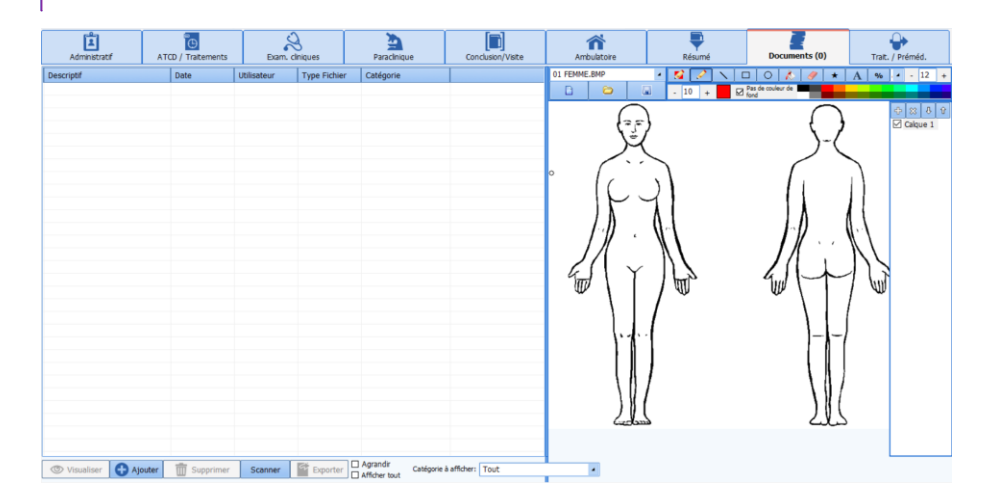

On peut retrouver :

- Les documents scannés (bilans biologiques, échographies...)
- La consultation d'anesthésie (exportés depuis le logiciel DIANE Anesthésie),
- Les différents courriers (comptes rendus, courriers de liaison...).

Ces documents sont visualisables, en cliquant sur la ligne correspondante, éditables (format PDF par exemple), imprimables depuis cet onglet.

**Commenté [NC192]:** si on ne fait pas de clic gauche on ne trouve pas les documents?

Commenté [NC190]: et ceux qui sont scannés ? Commenté [XB191R190]: reformulation

Commenté [XB193R192]: suppr

| Commenté [ML194]: mettre une virgule                                  |
|-----------------------------------------------------------------------|
|                                                                       |
| Commenté [NC195]: c'est quoi la difference entre éditer et imprimer ? |
| Commenté [XB196R195]: précision faite                                 |

FOR-EN14-01 Socle commun Consultation

OW MEDICAL

Modifié le : 08/06/2020

Page : 35 / 40

| BOW MEDICAL                                                               | Socle commun<br>Consultation                                                                                                    | Référence : FOR-EN14-C                                                                                  | )1                                                                                                    |
|---------------------------------------------------------------------------|----------------------------------------------------------------------------------------------------|----------------------------------------------------------------------------------------------------|----------------------------------------------------------------------------------------------------|
|                                                                           |                                                                                                    | ver. UI                                                                                                 |                                                                                                    |
| 5.3.11                                                                    | Onglet Traitements / prémédications                                                                                                    |                                                                                                    |                                                                                                    |
| Cet onglet vous per anesthésiste doit r                                   | ermet de renseigner le traitement actuel du patient. Po<br>renseigner le traitement du patient. La gestion de l'arrêt,                                                                                                    | ur ce faire le médecin<br>du maintien, du relais                                                        | Commenté [NC197]: On parle d'une 2eme facon de renseigner<br>les ttt si ils lisent cela commeça, ils vont être traumatisés pensant<br>qu'il faut le faire 2 fois |
| se fait sur chaque                                                        | ligneli                                                                                                    |                                                                                                    | Commenté [XB198R197]: Soit on enleve le composant<br>traitement etc, soit je précise que cet onglet est en remplacement .<br>A voir ?                            |
| Administratif ATCD / Tratements  Mode admission  O Hospitalisation  Comme | Barn, Chiques         Paradingue         Conclusor/Viete         Ambulatore         Résumé           Intalines associés au traitement         ✓ b         Médicaex                                                                                                    | Documents (0) Trait. / Préméd.                                                                          | Commenté [NC199]: il serait de bon ton de dire "médecin anesthésiste"                                                                                            |
| Date hospitalisation _/ m                                                 |                                                                                                    |                                                                                                    | Commenté [NC200]: peut renseigner le traitement du patient.                                                                                                    |
| Pas de traitement Traitement inconnu                                      | Traitements personnel du patient                                                                                                    |                                                                                                    | <b>Commenté [NC201]:</b> la gestion de l'arret, du maintien ou du relais se fait sur chaque ligne.                                                               |
| Medicament                                                                | Conciliation Substit                                                                                                    | ut                                                                                                    | Commenté [XB202R201]: ok                                                                                                    |
| Que ce soit pour le<br>A contrario, pour<br>souhaitez faire dis           | es traitements ou les prémédications, le bouton or pern<br>supprimer une ligne, cliquez sur le bouton or à droit<br>paraitre.                                                                                                    | Etter ordonnance<br>Vers prec.<br>Volgebalder<br>Etter ordonnance<br>Etter ordonnance<br>Dosser médical | Commentá INC2031: à retirer                                                                                                    |
| Cette ligne ser                                                           | a supprimée lors de la validation (cliquez à nouveau sur                                                                                                    | le bouton de suppression pour a                                                                         |                                                                                                    |
|                                                                           |                                                                                                    |                                                                                                    |                                                                                                    |
| Pour chaque médi<br>+ Relais : en c<br>+ Maintien                         | cament, en cliquant sur l'icône de la colonne du milieu v<br>liquant sur le bouton droit de la souris vous faites appara<br>Produit de substitution<br>Produit de substitution<br>Produit de substit<br>Produit de substitution<br>Produi | ous avez<br>itre le menu des relais                                                                     | Commenté [NC204]: à retirer Commenté [NC205]: Maintien                                                                                                    |
| -OR-EN14-01 Socle commun                                                  |                                                                                                    | Modifié le : 08/06/2020                                                                                 |                                                                                                    |
| Consultation                                                              |                                                                                                    | Page : 36 / 40                                                                                          |                                                                                                    |

| $\mathcal{F}$ |                                                                                                    | Socle commun                                                                                                |                                                       | Référence : FOR-EN14-01 |  |  |  |
|---------------|----------------------------------------------------------------------------------------------------|----------------------------------------------------------------------------------------------------|-------------------------------------------------------|-------------------------|--|--|--|
|               |                                                                                                    | Consulta                                                                                                    | ation                                                 | Ver. 01                 |  |  |  |
|               | Remarque : La su<br>bouton Valic<br>DP correspond à<br>6. Conclusion                                                                                                    | ppression d'une ligne est réeller<br>ler le bilan médicamenteux<br>la Dernière Prise et PP correspon<br>1 : | nent effectuée à la valida<br>nd à la Première Prise. | tion en cliquant sur le |  |  |  |
|               | <ul> <li>6.1 Impressions</li> <li>Le Compte Rendu de Consultation peut : <ul> <li>être imprimé directement,</li> <li>vous laisser voir le résultat avant d'imprimer,</li> <li>être envoyé directement dans le Dossier Patient.</li> </ul> </li> <li>Cous aurez à cliquer sur le bouton pour imprimer <ul> <li>Imprimer</li> <li>Obs que le document est généré, la couleur du bouton change du bleu au orange. De plus au survol, vous lisez la dernière date de génération.</li> </ul> </li> <li>La fenêtre ci-dessous apparaît - il est possible que vous avez un paramétrage qui empêche que</li> </ul> |                                                                                                    |                                                       |                         |  |  |  |
|               |                                                                                                    | <u>testNi</u>                                                                                               | <u>coth</u>                                           |                         |  |  |  |
|               |                                                                                                    | Veuillez enregistrer les mo<br>document avant de va                                                         | difications apportées au<br>alider cette fenêtre      | '                       |  |  |  |
|               | Sauvegarder le document généré et ses modifications                                                                                                    |                                                                                                    |                                                       |                         |  |  |  |
|               | Exporter le document                                                                                                    |                                                                                                    |                                                       |                         |  |  |  |
|               |                                                                                                    | ✓ Fermer                                                                                                    | 🗙 Annuler                                             |                         |  |  |  |
| R-EN          | 114-01 Socle commun                                                                                                    | BOW                                                                                                    |                                                       | Modifié le : 08/06/2020 |  |  |  |

FO Co

| $\mathcal{F}$      | Socle commun | Référence : FOR-EN14-01 |
|--------------------|--------------|-------------------------|
|                    | Consultation | Ver. 01                 |
| 6.2 Clôture et tra | ansfert      |                         |

La validation de l'intervention dispose de six états. Chaque état est associé à une icône.

Certains états ont un effet lorsque le patient est pris en charge en PerOpératoire.

Commenté [ML206]: un icône

Commenté [XB207R206]: une icône. Choix de la rédaction

| Etat                        | lcône                                     | Effet en PerOpératoire                                                   |                                                                                 |
|-----------------------------|-------------------------------------------|--------------------------------------------------------------------------|---------------------------------------------------------------------------------|
| Date validée                | Valid. interv<br>Date validée             |                                                                          |                                                                                 |
| Date différée               | Valid. interv<br>Date différée            |                                                                          |                                                                                 |
| Intervention<br>annulée     | Valid. interv<br>Intervention annulée     |                                                                          |                                                                                 |
| A staffer                   | Valid. interv                             |                                                                          |                                                                                 |
| Dossier staffé<br>et validé | Valid. interv<br>Dossier staffé et validé | Une fenêtre d'alerte apparaît<br>indiquant que le dossier est<br>staffé. |                                                                                 |
| Patient<br>récusé           | Valid. interv<br>Patient récusé           | Une fenêtre apparaît pour<br>indiquer que le patient est<br>récusé       | Commenté [NC208]: la fenetre n'est pas popo up. c'est aussi<br>message d'alerte |
|                             |                                           |                                                                          | Commenté [XB209R208]: ok                                                        |

Le choix de l'état peut s'effectuer de deux manières :

- Soit en choisissant parmi les propositions du menu déroulant « Valid. Interv »,
- Soit en cliquant sur l'icône : l'ordre est alors le suivant : Pas d'état ⇒ Date validée ⇒ Date différée ⇒ A staffer ⇒ Dossier staffé et validé ⇒ Intervention annulée ⇒ Patient récusé ⇒ Pas d'état ⇒ ...

Modifié le : 08/06/2020

Page : 38 / 40

|                   | Socle commun<br>Consultation                       | Référence : FOR-EN14-01<br>Ver. 01    |
|-------------------|----------------------------------------------------|---------------------------------------|
| Lorsque vous enre | egistrez votre consultation ou que vous cliquez su | ur le bouton <b>Champs à saisir</b> , |
| une fenêtre s'ouv | re pour rappeler que des champs importants sont    | à préciser.                           |

| la cignification | doc coulours | oct la cuivanto · |  |
|------------------|--------------|-------------------|--|
| La signification | ues couleurs | est la sulvalle.  |  |

- Vert pour les champs peu importants
- Jaunes pour les champs importants
- Rouges pour les champs bloquants.

l'élément doit être inséré.

la zone blanche de transfert.

9

auquel cas votre saisie ira se compléter dans la consultation.

valeur de saisie rapide et son niveau d'importance.

Le niveau d'importance des champs est défini lors du paramétrage. Les champs en vert et jaunes sont un simple rappel et le dossier peut être fermé sans les renseigner.

Les champs signalés en rouge empêcheront la fermeture du dossier. Il est possible de saisir les informations dans la fenêtre « champs à saisir.

| ҧ Champs à saisir |   |         | × |
|-------------------|---|---------|---|
| Valid. interv     | - | $\odot$ |   |
| МСЈ               | • | • 🕑     |   |
| ASA               | • | L 🖸 🗌   | 4 |

Si vous cliquez directement sur ce bouton, la consultation va afficher l'onglet et la zone où

Vous pouvez noter ou sélectionner l'item de menu déroulant que vous souhaitez, dans la zone blanche réservée à cet effet, ce que vous souhaitez reporter dans le champ puis cliquez sur 😒

Un bouton vous permet d'insérer une valeur de façon rapide. Ces valeurs de saisie rapides sont entièrement configurables. Seul un administrateur de site dispose du droit de modifier la

Vous pourrez également compléter ces champs directement dans la consultation, sans passer par

Commenté [NC210]: ?

Commenté [XB213R212]: ok

Commenté [XB211R210]: suppr Commenté [NC212]: des champs jugés importans peuvent être défini lors du paramétrage. si ces champs ne sont pas renseignés il vous sera rappelé des les remplir au moment de la fermeture. Vert il s'agit juste 'd'un rappel. Vous pouvez tout de même fermer votre

**Commenté [NC214]:** des retours à la ligne pour différencier les differentes méthodes de saisie ne seraient pas de trop + à

Commenté [XB215R214]: reformulation

| OR-EN14-01 Socle commun |  |
|-------------------------|--|
| onsultation             |  |

Modifié le : 08/06/2020

Page : 39 / 40

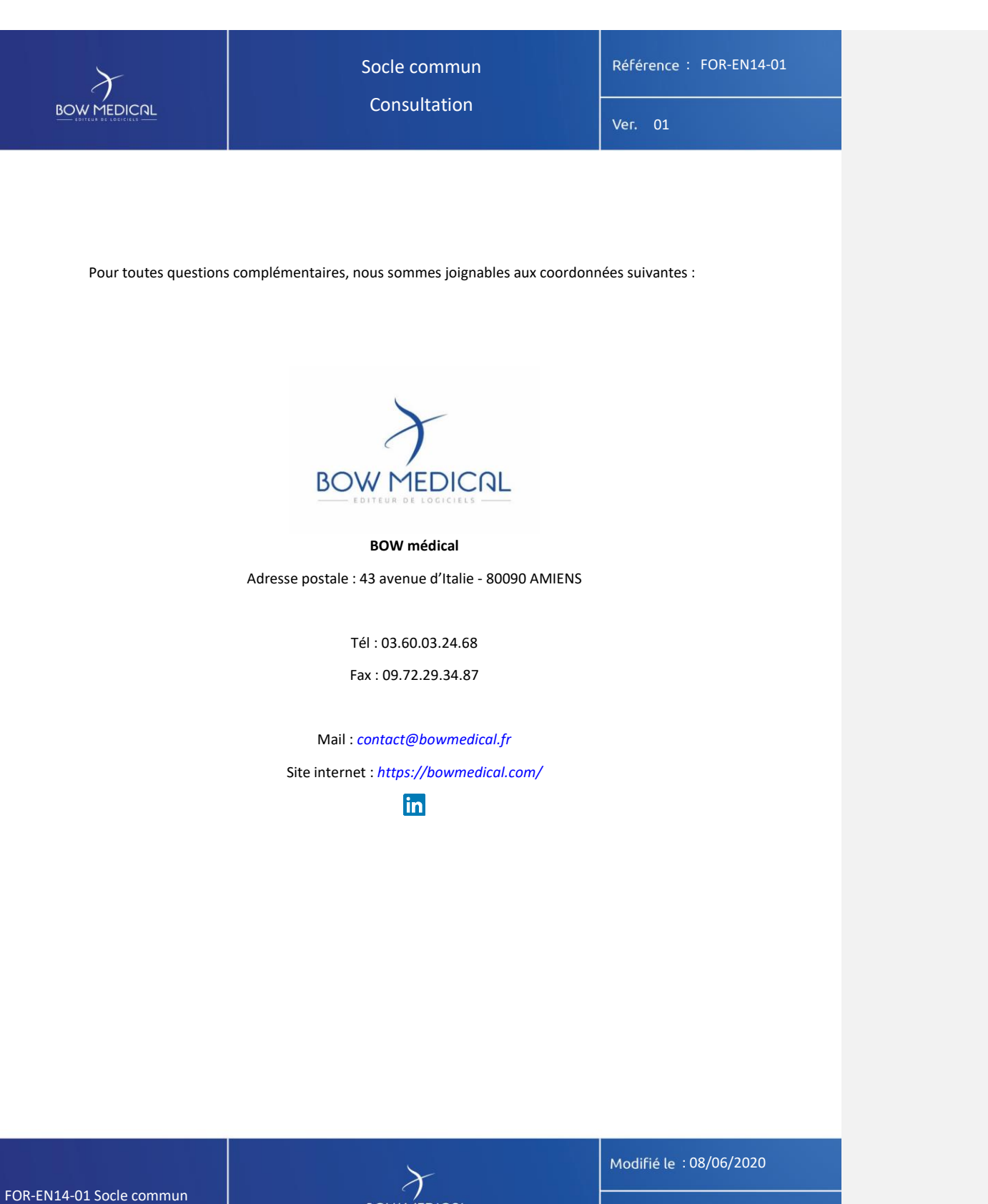

Page : 40 / 40